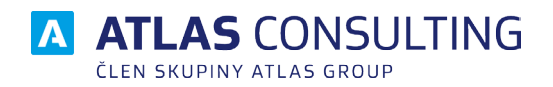

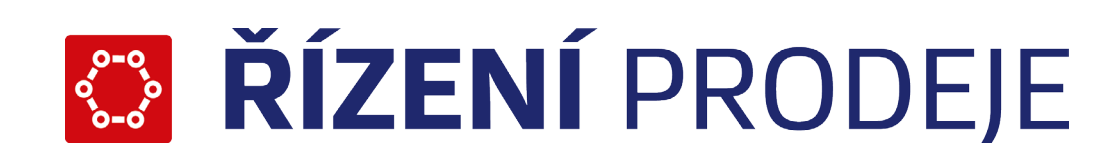

# UŽIVATELSKÁ PŘÍRUČKA

Verze dokumentu: Platnost od: 1.8 16.10.2018

# Obsah

| 1. Úvod                                    | 3  |
|--------------------------------------------|----|
| 1.1 vítejte                                | 3  |
| 1.2 Základní popis programu                | 3  |
| 2. Základní aplikace ŘP                    | 4  |
| 2.1 Spuštění a přihlášení                  | 4  |
| 2.2 Hlavní obrazovka & Rozcestník manažera | 4  |
| 2.3 Základní funkce programu               | 6  |
| 2.3.1 Karta Pohledy                        | 6  |
| 2.3.2 Karta Databáze                       | 11 |
| 2.3.3 Karta Nastroje                       | 12 |
| 2.3.5 Import                               | 19 |
| 3. Obchodník                               | 20 |
| 3.1 Spuštění                               | 20 |
| 3.2 Hlavní funkce modulu                   | 20 |
| 3.3 Seznam kontaktů                        | 22 |
| 3.4 Vytvoření nového kontaktu              | 23 |
| 3.5 Upravení obchodního kontaktu           | 24 |
| 3.6 Více informací                         | 24 |
| 3.7 Agenda objednávek a nabídek            | 24 |
| 3.8 Odpovědní šablona                      | 26 |
| 3.9 Pohled Odpovědi                        | 27 |
| 4. Technik                                 | 28 |
| 4.1 Spuštění                               | 28 |
| 4.2 Hlavní funkce modulu                   | 28 |
| 4.3 Vytvoření nového nároku                | 31 |
| 4.4 Rezervace termínu                      | 31 |
| 4.5 Plánování nároku                       | 32 |
| 4.6 Zápis provedené instalace nebo servisu | 33 |
| 4.7 Vice informaci                         | 33 |
| 5. Školitel                                | 34 |
| 5.1 Spuštění                               | 34 |
| 5.2 Hlavní funkce modulu                   | 34 |
| 5.3 Vytvoření nového nároku                | 37 |
| 5.4 Rezervace terminu                      | 37 |
| 5.5 Planovani naroku                       | 38 |
| 5.6 Zapis o prubenu skoleni                | 39 |
| 5.7 vice informaci                         | 39 |
| 6. Webový klient pro mobilní rozhraní      | 40 |

## 1. Úvod

### 1.1 vítejte

Vítejte u čtení uživatelské příručky k programu ŘÍZENÍ PRODEJE. V této příručce se seznámíte se základní prací s programem. Podrobné popisy funkcí a pokročilé vlastnosti programu naleznete v nápovědě k programu. Tu je možné kdykoliv spustit tlačítkem Nápověda na kartě Nástroje pásu karet v horní části okna programu a modulů.

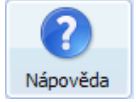

### 1.2 Základní popis programu

Program ŘÍZENÍ PRODEJE (dále jen ŘP) je aplikace pro komplexní řízení prodeje, plánu obchodních zástupců, školení a technické podpory. Celý program je koncipován tak, že je rozdělen do tří základních modulů, které jsou zaštítěny základní aplikací ŘP. Jednotlivé moduly jsou následující:

- OBCHODNÍK slouží k plánování a záznamu schůzek obchodních zástupců
- ŠKOLITEL plán školení klientů
- TECHNIK plánování a záznam průběhů servisních výjezdů ke klientům.

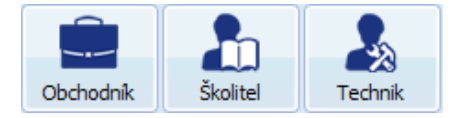

Výše uvedené moduly mohou pracovat samostatně nezávisle na ostatních. Tím je umožněno, aby v případě nepotřebnosti nebylo nutné zakoupit všechny moduly současně, ale jen ty, které jsou potřeba. Tím je tedy možné, že v závislosti na licencování nebudou v aplikaci dostupné všechny moduly.

## 2. Základní aplikace ŘP

Základní aplikace ŘP zaštiťuje ostatní moduly aplikace a primárně slouží jako přehled všech kontaktů, schůzek, servisů založených / spravovaných v modulech, a také jako nástroj pro správu společností a číselníků dále využívaných v modulech.

### 2.1 Spuštění a přihlášení

Po spuštění aplikace ŘP pomocí zástupce na ploše nebo z nabídky Start je automaticky zobrazeno okno pro přihlášení do aplikace. Je potřeba zadat uživatelské jméno a heslo a vybrat databázi, ke které se chcete přihlásit. Stisknutí tlačítka OK provede přihlášení do aplikace.

| 🔗 Přihl                          | ×<br>lášení uživatele    |
|----------------------------------|--------------------------|
| Uživatel:<br>Heslo:<br>Databáze: | SYSDBA<br>•••••• Příklad |
|                                  | <u>OK</u> <u>S</u> torno |

Moduly ŘP využívají funkci tzv. automatického přihlašování k databázím. Jestliže již máte spuštěnou aplikaci ŘP a jste přihlášeni k databázi, tak při spuštění modulů se tento modul automaticky přihlašuje ke stejné databázi a pod stejným uživatelským jménem a heslem. Při přechodu mezi moduly tento princip neplatí.

### 2.2 Hlavní obrazovka & Rozcestník manažera

Po přihlášení do aplikace vás přivítá hlavní obrazovka aplikace ŘP.

|                                                | ŘÍ                                                                                                    | ÍZENÍ PRODEJE    |                                 |                                        |                                                                                                    |                                       | - 🗇 🗙                               |
|------------------------------------------------|----------------------------------------------------------------------------------------------------|------------------|---------------------------------|----------------------------------------|----------------------------------------------------------------------------------------------------|---------------------------------------|-------------------------------------|
| Policy Databás Nástroja Szanamy                | Cody Vyliedat Doctorat Balte Trova                                                                                                    |                  |                                 |                                        |                                                                                                    |                                       | <u>⊪</u>                            |
| 🗶 Výchozí rozcestník manažera 🛛                |                                                                                                    |                  |                                 |                                        |                                                                                                    |                                       |                                     |
| KPI schůzek                                    | Odkazy                                                                                                    |                  |                                 | Denní přehled 9.1                      | 0.2018 - <mark>kde jsou</mark> o                                                                                                    | obchodníci                            |                                     |
| 41. týden 2018 (8.1014.10.)<br>Předchozí týden | Obchodní kontakty osob za týden<br>Obchodní kontakty osob za měsíc                                                                                                    | Stanislav Hlávek | 9:00<br>Praha - Michle          | 10:30<br>Praha 4                       | 12:00<br>Praha 4                                                                                                    | 14:30<br>Lužec nad Vltavou            | 15:30<br>Mělník                     |
| KPI měsic                                      | Obchodní kontakty osob za rok                                                                                                    | Marek Ječmínek   | 9:00<br>Rovečné                 | 10:30<br>Polička                       | 11:30<br>Polička                                                                                                    | 14:00<br>Svitavy                      |                                     |
| Kdo Počet O                                    | Obchodní kontakty podle stavů kontaktů za mesic<br>Obchodní kontakty podle stavů kontaktů za rok                                                                                                    | Vlastimil Klemen | 8:30<br>Rumburk                 | 10:00<br>Rumburk                       | 11:30<br>Varnsdorf                                                                                                    | 13:30<br>Rumburk                      | 14:30<br>Jiříkov                    |
| Marek Ječminek 22                              | Obchodní kontakty podle typu komunikace za měsíc<br>Obchodní kontakty podle typu komunikace za rok                                                                                                    | Jan Pokluda      | 9:00<br>Špindlerův Mlýn         | 12:00<br>Jablonec nad Nisou            | 13:00<br>Jablonec nad Nisou                                                                                                    | 14:30<br>Kořenov                      | 15:30<br>Železný Brod               |
| Vlastimil Klement 25<br>Jan Pokluda 18         | Objednávky podle typu komunikace za měsíc                                                                                                    | Jan Polovec      | 9:00<br>Brno - Černovice        | 10:30<br>Brno                          | 12:30<br>Brno - Štýřice                                                                                                    | 14:00<br>Brno                         |                                     |
| Jan Polovec 22                                 | Objednávky podle typu komunikace za rok<br>Instalace a servisy celkem                                                                                                    | David Sova       | 10:00<br>Frýdlant nad Ostravicí |                                        |                                                                                                    |                                       |                                     |
| Ilja Stehlik 27                                | Instalace a servisy osob za měsíc                                                                                                    | Ilja Stehlík     | 9:00<br>Pardubice - Rosice      | 10:30<br>Pardubice - Staré Město       | 12:00<br>Černá za Bory                                                                                                    | 13:30<br>Pardubice - Zelené Předměstí | 14:30<br>Pardubice - Bílé Předměstí |
| Sernam osob bis definovat v nastaveni.         | Škreieri osob za nok<br>Nezapana dočkodni kontakty po terminu konširi<br>Nezapana dničkoty po terminu konširi<br>Nezapana kontakty kradicija po planovaném terminu<br>Nezapsané upominky k nárokům po planovaném terminu                                                                                                    |                  |                                 | <b>Gra</b><br>za 41. týden<br>27<br>22 | počtů schůzek<br>roku 2018 (8.101                                                                                                    | 4.10.)                                |                                     |
|                                                | Počty schůzek       ta 41. týden reku 2018 (s.10-14.10.)       Naniše reku 2018 (s.10-14.10.)       Valaniše reku 2018 (s.10-14.10.)       Valaniše reku 2018 (s.10-14.10.)       Valaniše reku 2018 (s.10-14.10.)       Valaniše reku 2018 (s.10-14.10.)       Valaniše reku 2018 (s.10-14.10.)       Valaniše reku 2018 (s.10-14.10.)       Valaniše reku 2018 (s.10-14.10.)       Valaniše reku 2018 (s.10-14.10.10.10.10.10.10.10.10.10.10.10.10.10. |                  |                                 | 11<br>14<br>5<br>5<br>Seznam osob      | Uja Stehik<br>Dan Palore<br>Jan Pakuda<br>Vaterio Pekuda<br>Vaterio Pekuda<br>Vaterio Periodia<br>Stantiav Hävek<br>Iza definiovat v nasta | vení.                                 |                                     |

Hlavní obrazovka je rozdělena na pás karet s tlačítky pro jednotlivé funkce programu v horní části a hlavní plochu pro otevírání hlavních oken aplikace, jako je například kalendář. V levé části okna se pak zobrazuje seznam společností (pokud je zapnutý). Ihned po přihlášení se vám zobrazí okno Rozcestník manažera (zobrazení okna Rozcestníku manažera však musí být nastaveno v okně Nastavení - více v kapitole o nastavení programu) - což je stránka, která umožňuje zobrazení informací o obchodnících – kde jsou aktuálně obchodníci, KPI schůzek, počty schůzek, graf počtu schůzek.

Samotné okno rozcestníku můžete kdykoliv vyvolat, a to pomocí kulatého tlačítka v levé horní části okna programu ŘP. Po kliknutí pravým tlačítkem myši se zobrazí okno pro nastavení rozcestníků v okně Nastavení.

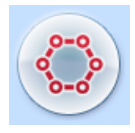

Ve Výchozím rozcestníku manažera naleznete Odkazy na filtry a sestavy, po kliknutí na příslušný odkaz budete přesměrováni do příslušného modulu programu. Uživatel si může v Nastavení - Odkazy definovat, které filtry a sestavy se mu v Odkazech budou zobrazovat, a to jak výchozí, dodané výrobcem, tak i vytvořené uživatelem.

|                                                                                                    | Nastave                                                                                                    | ení                                                                                                    | × |
|----------------------------------------------------------------------------------------------------|----------------------------------------------------------------------------------------------------|----------------------------------------------------------------------------------------------------|---|
| $\times$                                                                                                 | Nastavení                                                                                                    |                                                                                                    |   |
| Obecné<br>Společnosti<br>Kalendář<br>Příkazy<br>Rozcestník<br>Formátování<br>Odkazy<br>Osoby<br>Logování | Dostupné odkazy:<br>Obecné - sestavy     Distalace a servisy celkem     Instalace a servisy osob za měsíc     Nezapsané nároky po termínu konání     Nezapsané obchodní kontakty po termínu konání     Obchodní kontakty osob za měsíc     Obchodní kontakty podle stavů kontaktů za měsíc     Obchodní kontakty podle stavů kontaktů za měsíc     Obchodní kontakty podle typu komunikace za měsíc     Školení celkem     Školení osob za měsíc     Školení osob za rok | Vybrané odkazy:         Objednávky podle typu komunikace za rok         Objednávky podle typu komunikace za rok         Obchodní kontakty podle typu komunikace za rok         Nezapsané kontakty k nárokům po plánovaném termínu         Instalace a servisy osob za rok         Obchodní kontakty podle stavů kontaktů za rok         Obchodní kontakty osob za týden         Nezapsané upomínky k nárokům po plánovaném termínu |   |
|                                                                                                    |                                                                                                    | OK Zrušit                                                                                                    |   |

Obecné - sestavy je seznam sestav dodaných výrobcem.

Obchodník - kontakty (a také objednávky nebo odpovědi) jsou vlastní filtry, které si uživatel vytvořil a uložil v jednotlivých pohledech aplikace OBCHODNÍK.

Vlevo naleznete seznam dostupných odkazů, vpravo pak uživatelský seznam vybraných odkazů, které budou zobrazeny ve Výchozím rozcestníku manažera. Pořadí odkazů, stejně jako jejich názvy, lze v případě potřeby uživatelsky měnit.

Ve Výchozím rozcestníku manažera lze definovat, za které osoby se mají zobrazovat statistiky.

### 2.3 Základní funkce programu

Nyní budou popsány základní funkce programu. Ty jsou spouštěny tlačítky z pásu karet v horní části obrazovky. Jednotlivé funkce jsou dále rozděleny dle skupin funkcí do jednotlivých karet.

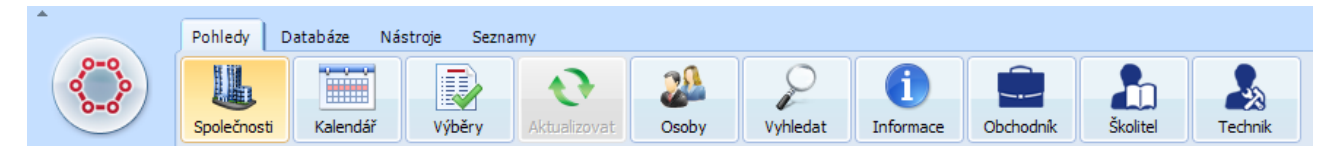

Na kartě Pohledy se nachází hlavní funkce základní aplikace ŘP. Mimo těchto základních funkcí, jako je například tlačítko pro zobrazení panelu společností, se zde nachází i tlačítka pro spuštění jednotlivých modulů ŘP - Obchodník, Školitel, Technik.

Karta Databáze obsahuje funkce pro přihlášení, nastavení práv a parametrů pro přístup do databáze. Na kartě Nástroje naleznete primárně tlačítko pro editaci společností, možnosti importu šablon a přehledů a otevření okna s nastavením programu. Karta Seznamy obsahuje (v závislosti na nastavených oprávněních) tlačítka pro otevření oken k editaci jednotlivých číselníků programu, jako je například editace seznamu společností, seznamu obcí, typů kontaktů, atd. Tyto číselníky jsou následně použity v celé aplikaci ŘP napříč všemi moduly.

### 2.3.1 Karta Pohledy

#### Tlačítko Subordinace

Tlačítkem Subordinace můžete definovat množinu podřízených osob. Funkce je typicky určena pro větši obchodní týmy, kdy manažer potřebuje delegovat své pravomoci kontroly jednotlivých obchodníků na některého ze svých podřízených. Takto zpravomocněná osoba pak může vidět kalendář nadefinovaných podřízených osob a také si zobrazit výchozí rozcestník manažera - opět s omezením na nadefinované podřízené osoby.

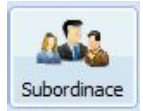

| Ø                                                      | Subordinace osob                                        |  |  |  |  |  |  |
|--------------------------------------------------------|---------------------------------------------------------|--|--|--|--|--|--|
| Zde lze definovat subordinaci mezi podřízenými osobami |                                                         |  |  |  |  |  |  |
| Nadřízený: 🚠 Stanislav Hlávek 🗸                        | Podřízení: (1)  Ili Ili Ili Ili Ili Ili Ili Ili Ili Ili |  |  |  |  |  |  |
|                                                        | Ok Storno                                               |  |  |  |  |  |  |

#### Tlačítko Společnosti

Tlačítko Společnosti otevírá a zavírá panel seznamu společností. Ten se primárně otevírá v levé části okna aplikace.

Panel společností zobrazuje jednotlivé společnosti zavedené v databázi aplikace ŘP.

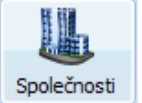

Nad seznamem společností se nachází řada tlačítek a výběrový seznam pro práci se seznamem společností. První řada tlačítek obsahuje funkce pro práci se seznamem, jako je například obnovení seznamu

společností, možnost zapnutí automatického zobrazení informací o společnosti po kliknutí na společnost v seznamu, případně tlačítko pro zapnutí pole pro fulltextové hledání v seznamu.

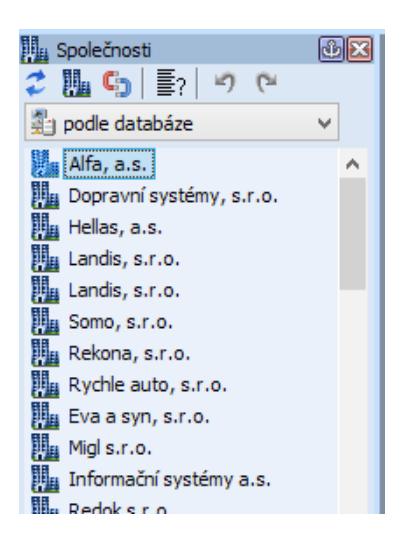

Výběrový seznam umožňuje vybrat jednotlivé druhy řazení seznamu společností, kdy můžete zvolit, jakým způsobem bude seznam společností řazen. Na výběr máte řazení podle databáze, podle názvu, podle klasifikace, profilu, obce, PSČ, okresu, kraje a státu.

Dvojklikem na společnost v seznamu se vám otevře okno s informacemi o společnosti, stejně jako kdybyste klikli na společnost a následně použili funkci - tlačítko Informace z pásu karet.

Kliknutím pravým tlačítkem na společnost v seznamu vyvoláte kontextovou nabídkou s funkcemi pro danou společnost. V této kontextové nabídce se nachází funkce pro práci s vybranou společností.

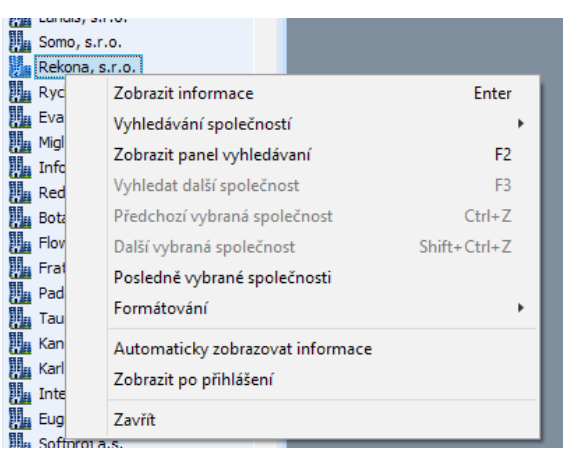

#### Tlačítko Kalendář

Tlačítko Kalendář zobrazí okno kalendáře. V tomto kalendáři se vám zobrazují všechny naplánované a uskutečněné události napříč všemi moduly ŘP (Školitel, Obchodník, Technik) - tedy naplánované a uskutečněné kontakty, servisní výjezdy a školení, a to pro přihlášeného uživatele.

V horní části okna kalendáře se nacházejí tlačítka pro přechod po jednotlivých dnech, týdnech či měsících, a to v závislosti na typu zobrazení, které je zapnuto. Navíc se zde nachází tlačítko Další položka, které provede přechod na následující událost v kalendáři.

Po kliknutí na událost v kalendáři se ve spodní části okna kalendáře zobrazují základní informace vybrané události, jako například typ události, datum, čas od-do, atd. Tlačítkem Informace z pásu karet navíc můžete zobrazit veškeré souhrnné informace ke společnosti, které se událost týká.

Jednotlivé typy událostí mají odlišné barvy, a to na základě nastavení. Změnu barev a další nastavení zobrazení kalendáře můžete upravit v okně nastavení programu.

Zobrazení jednotlivých událostí v kalendáři je ovlivněno oprávněním přihlášeného uživatele. Osoba, která nemá oprávnění vidět údaje ostatních osob (typicky pozice "Obchodník"), vidí v kalendáři jen své události.

| Kalendář 🙁                                                                                                    |           |        |            |       |    |             |                              |             |           |   |
|----------------------------------------------------------------------------------------------------|-----------|--------|------------|-------|----|-------------|------------------------------|-------------|-----------|---|
| 2. října 201                                                                                                    | .8 💵 🖡    |        | 7          | 365   |    |             |                              |             |           |   |
| Datum Řešitel                                                                                                    | Směr      | 7      | 8          | 9     | 10 | 11          | 12                           | 13          | 14        | 1 |
| 28.09.18 Jan Novosad Den české státnosti                                                                                                    |           |        |            |       |    |             |                              |             |           |   |
| 29.09.18 Jan Novosad                                                                                                    |           |        |            |       |    |             |                              |             |           |   |
| 30.09.18 Jan Novosad                                                                                                    |           |        |            |       |    |             |                              |             |           |   |
| 01.10.18 Jan Novosad                                                                                                    | _         |        |            |       |    |             |                              |             |           |   |
| 02.10.18 Jan Novosad                                                                                                    | Přerov I. |        |            |       |    | Dopravní sy | /stémy <mark>, s.r.</mark> c | o Kamila Sr | nažáčková |   |
| 03.10.18 Jan Novosad                                                                                                    |           |        |            |       |    |             |                              |             |           |   |
| 04.10.18 Jan Novosad                                                                                                    |           |        |            |       |    |             |                              |             |           |   |
| 05.10.18 Jan Novosad                                                                                                    |           |        |            |       |    |             |                              |             |           |   |
| 06.10.18 Jan Novosad                                                                                                    |           |        |            |       |    |             |                              |             |           |   |
| 07.10.18 Jan Novosad                                                                                                    |           |        |            |       |    |             |                              |             |           |   |
| 08.10.18 Jan Novosad                                                                                                    |           |        |            |       |    |             |                              |             |           |   |
| 09.10.18 Jan Novosad                                                                                                    |           |        |            |       |    |             |                              |             |           |   |
| 10.10.18 Jan Novosad                                                                                                    | Olomouc   | Hellas | , a.s Radi | m Kač |    |             |                              |             |           |   |
| 11.10.18 Jan Novosad                                                                                                    |           |        |            |       |    |             |                              |             |           |   |
|                                                                                                    |           |        |            |       |    |             |                              |             |           |   |
| Provedená instalace u Dopravní systémy, s.r.o Kamila Smažáčková<br>Dne 02.10.18 12:30 od 12:30 v délce 01:30<br>Cesta ke klientovi 01:30 od klienta 01:00<br>Adresa: Přerov I., Finská 748<br>Produkt: Technika<br>Řeší: Jan Novosad |           |        |            |       |    |             |                              |             |           |   |

#### Tlačítko Vyhledat

Toto tlačítko vám zobrazí okno pro nalezení osob a společností. V tomto okně se nachází editační pole (např. název společnosti obsahuje, IČO obsahuje, PSČ obsahuje) pro zadání různých parametrů hledání. Jednotlivé parametry hledání můžete navzájem kombinovat. Editační pole, která se nevyužijí, zůstanou prázdná.

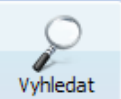

Po zadání parametrů hledání provedete samotné hledání pomocí tlačítek ve spodní části okna. Tlačítko Společnost provede hledání v seznamu společností a tlačítko Osobu v seznamu osob.

| Vyhledání 🔯                        |                                  |
|------------------------------------|----------------------------------|
|                                    | Vyhledání osoby nebo společnosti |
| Název společnosti obsahuje:        |                                  |
| Jméno kontaktní osoby obsahuje:    |                                  |
| Příjmení kontaktní osoby obsahuje: |                                  |
| Společnost má IČ:                  |                                  |
| Společnost má interní kód:         |                                  |
| Společnost má klasifikaci:         | $\checkmark$                     |
| Ulice obsahuje:                    |                                  |
| Obec obsahuje:                     |                                  |
| PSČ obce je:                       |                                  |
| Okres obsahuje:                    |                                  |
| Kraj obsahuje:                     |                                  |
|                                    |                                  |
|                                    | Vyhledat                         |

Výsledky hledání se vám zobrazí jako seznam společností nebo osob, vč. dodatečných informací k nim, s možností kliknout na společnost či osobu v seznamu a zobrazit tak veškeré informace o osobě či společnosti.

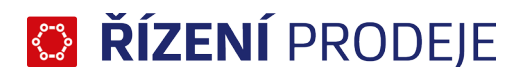

| Kalendář         |        | Vyhledání Výsledek vyhledání společnosti 🛛 |          |             |                      |                        |        |                  |                      | n" A        | <b>κ β</b> β. |
|------------------|--------|--------------------------------------------|----------|-------------|----------------------|------------------------|--------|------------------|----------------------|-------------|---------------|
| U <b>425</b> spo | lečnos | stí název obsahuje 'a'                     |          |             |                      |                        |        |                  |                      | Nové        | e hledání     |
|                  | #      | Společnost                                 | IČ       | Interní kód | Ulice                | Obec                   | PSČ    | Okres            | Kraj                 | Klasifikace |               |
|                  | 1.     | A.S.X., s.r.o.                             | 25153253 | 16-105      | Brnská 1             | Brno                   | 602 00 | Brno-město       | Jihomoravský kraj    |             |               |
|                  | 2.     | ACDV, s.r.o.                               | 60733121 | 16B-365     | Bohunická 44         | Brno                   | 627 00 | Brno-město       | Jihomoravský kraj    |             |               |
|                  | з.     | ADLIREC, a.s.                              | 25045515 | 16-347      | České mládeže 594/33 | Liberec VI - Rochlice  | 460 06 | Liberec          | Liberecký kraj       |             |               |
|                  | 4.     | Advanced Dynamic s.r.o.                    | 28641647 |             | Čujkovova 3097       | Ostrava                | 700 30 | Ostrava-město    | Moravskoslezský kraj |             |               |
|                  | 5.     | AGASEN, a.s.                               | 25702578 | 16-174      | Elektrárenská 72     | Praha - Michle         | 101 00 | Praha 10         | Hlavní město Praha   |             |               |
|                  | 6.     | Agopora, a.s.                              | 48117083 |             | Pyšelská 16          | Praha 8                | 180 00 | Praha 8          | Hlavní město Praha   |             |               |
|                  | 7.     | Achemis, s.r.o.                            | 26905682 | 16B-335     | Karásek 177/19       | Brno                   | 621 33 | Brno-město       | Jihomoravský kraj    |             |               |
|                  | 8.     | AJLETUS ČR s.r.o.                          | 45793118 | 16-103      | Lomnického 1909/4    | Praha 4                | 140 00 | Praha 4          | Hlavní město Praha   |             |               |
|                  | 9.     | AKOPA GROUP, a.s.                          | 65276504 | 16B-373     | Brněnská 1238/1      | Žďár nad Sázavou       | 591 01 | Žďár nad Sázavou | Vysočina             |             |               |
|                  | 10.    | Alfa, a.s.                                 | 12345678 | 03-001      | Počáteční 46         | Frýdlant nad Ostravicí | 739 11 | Frýdek-Místek    | Moravskoslezský kraj |             |               |
|                  | 11.    | ALS Mobile s.r.o.                          | 61063927 | 16-185      | U Stavoservisu 19    | Praha - Malešice       | 100 40 | Praha 10         | Hlavní město Praha   |             |               |
|                  | 12.    | AMETYST - DUV                              | 00030102 | 16-134      | Výšinka 401          | Turnov                 | 511 01 | Semily           | Liberecký kraj       |             |               |
|                  | 13.    | ANAFERIS s.r.o.                            | 46346565 | 16B-413     | Jandáskova 41        | Brno - Štýřice         | 608 04 | Brno-město       | Jihomoravský kraj    |             |               |

#### Tlačítko Informace

Tlačítko Informace se používá k zobrazení informací o společnosti či osobě. Toto tlačítko je aktivní jen v případě, že máte označenu společnost, osobu či událost v kalendáři.

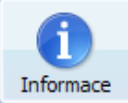

Po jeho stisknutí se vám zobrazí okno se souhrnnými komplexními informacemi o označeném subjektu. K subjektu jsou zobrazeny nejen základní informace, ale i seznam všech aktivit, obchodních kontaktů, nároků na instalace či školení.

Tyto informace obsahují nejen samotné informace, ale součástí textu jsou hypertextové odkazy (modrým písmem), které dále zobrazí detail k informaci.

| Ø                                                                                                    | ŘÍZENÍ PRODEJE                                                                                                    |                                                                                                    |                                                                                                    |  |  |  |  |
|----------------------------------------------------------------------------------------------------|----------------------------------------------------------------------------------------------------|----------------------------------------------------------------------------------------------------|----------------------------------------------------------------------------------------------------|--|--|--|--|
| Pohledy Databáz                                                                                                    | te Nástroje Seznamy                                                                                                    | Soby Vyhiedat                                                                                                    | ace Obchodník Školitel Technik                                                                                                    |  |  |  |  |
| Společnosti @⊠<br>2                                                                                                    | 🗐 Landis, s.r.o. 🛛                                                                                                    | Landis, s                                                                                                    |                                                                                                    |  |  |  |  |
| Alfa, a.s.<br>Dopravní systémy, s.r.o.<br>Hellas, a.s.<br>Landis, s.r.o.<br>Somo, s.r.o.<br>Rekona, s.r.o.<br>Rychle auto, s.r.o.<br>Kychle auto, s.r.o.<br>Migl s.r.o.<br>Migl s.r.o.<br>Migl s.r.o.<br>Botalota s.r.o.<br>Botalota s.r.o. | <b>Sídlo:</b><br>Ulice:<br>Obec:<br>PSČ:<br>Okres:<br>Kraj:<br>Stát:<br><b>Spojení</b><br>E-mail (Hlavn<br>Telefon (Hlavn<br>Fax (Hlavní);<br>WWW (Hlavní) | U Lesa 377 Mapy.cz<br>Frýdlant nad Ostravicí<br>739 11<br>Frýdek-Místek<br>Moravskoslezský kraj<br>Česká republika<br>ní): landis@pr.landis.cz<br>vní): 561 467 464<br>: 561 467 467<br>: www.pr.landis.cz | Identifikace:<br>IČ: 71347134 Ares   OR<br>DIČ: CZ71347134<br>Předmět činnosti:<br>Společnosti s duplictními IČ:<br>Landis, s.r.o. Krátká 16, Olomouc |  |  |  |  |
| <ul> <li>Flower world s.r.o.</li> <li>Fratex s.r.o.</li> <li>Padart a.s.</li> <li>Taus s.r.o.</li> <li>Kandop s.r.o.</li> <li>Karltown a.s.</li> <li>Intercom</li> <li>Eugr s.r.o.</li> <li>Softproj a.s.</li> <li>Extra s.r.o.</li> </ul>  | <b>Interní kód záka</b><br>03-005<br><b>Interní klasifikac</b><br>VIP zákazník<br><b>Osoby:</b><br>Ing. Filip Blaže<br>E-mail (Hlav<br>Telefon (Hla        | z <b>rika:</b><br>: od 27.3.2012 do 31.3.2015<br>k - jednatel<br>rní): filip.blazek@landis.cz<br>vní): 607 467 444                                                                                         | Poznámka:<br>výšková budova, kancelář v 6. patře                                                                                                    |  |  |  |  |

V pravém horním rohu okna s informacemi se nacházejí tlačítka pro zvětšení, zmenšení a reset velikosti textu. Dále zde jsou i tlačítka vpřed a zpět, které slouží pro návrat / obnovení z detailu informace otevřené pomocí odkazu (zobrazení tlačítek vpřed a zpět záleží na nastavení - okno obecné - volba používat již otevřené

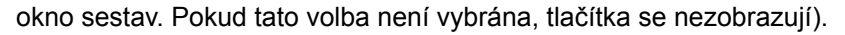

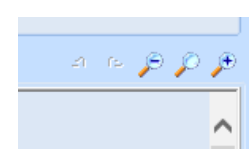

#### Tlačítko Osoby

Tlačítko Osoby slouží k zobrazení panelu se seznamem osob v databázi. Ten se otevře v pravé části okna. V horní části tohoto panelu se nachází filtr na školitele, obchodníky a techniky, za kterým následuje zobrazení osob v seznamu, kdy u každé osoby máte zatržítko. Pomocí těchto zatržítek pak zapínáte či vypínáte viditelnost informací v rámci ostatních funkcí programu, jako je například kalendář.

Pokud vyberete všechny osoby, budou se vám v kalendáři a v dalších funkcích programu zobrazovat aktivity a události těchto osob. Tím si můžete například jednoduše zkontrolovat, zda se plán jiné osoby nepřekrývá s vaším či si jen zkontrolovat plán jiného zaměstnance. Ve výchozím stavu je však viditelnost informací omezena jen vaši osobu, pod kterou jsme přihlášeni.

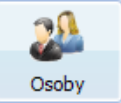

Zobrazení tlačítka Osoby je vázáno na oprávnění uživatele, kdy např. obchodníkovi se možnost zapnutí okna Osoby nezobrazuje.

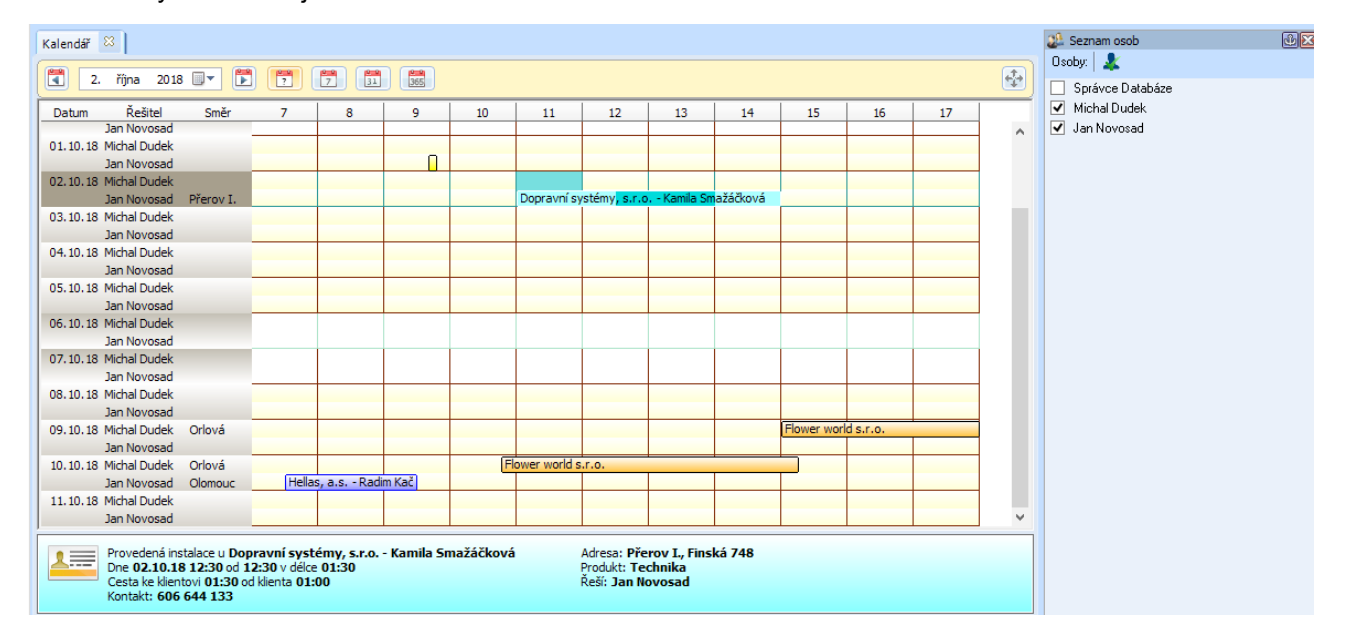

#### Tlačítko Výběry

Funkce tlačítka Výběry spočívá v definování seznamu společností, oddělení a osob pro následné další využití. Veřejné výběry jsou uloženy přímo v databázi programu, jsou tedy zobrazeny všem uživatelům a vytvořit se dají v případě, že je zatrženo tlačítko Veřejný. Vlastní výběry jsou viditelné pouze v rámci účtu, pod kterým byly vytvořeny.

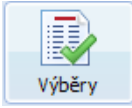

Samotný výběr je možno specifikovat, či upravovat, četnými možnostmi dostupnými v nabídce při kliknutí pravým tlačítkem myši. Společnosti do výběru lze snadno přidávat jednoduchým přetažením ze seznamu © ATLAS consulting spol. s r.o. 10

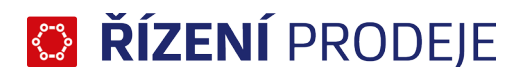

#### společností.

| Ø             | ŘÍZENÍ PRODEJE                                                                                                    | - • ×        |
|---------------|----------------------------------------------------------------------------------------------------|--------------|
| Pohledy Datab | oáze Nástroje Seznamy III 20 Aktualizovat Osoby Vyhledat Informace Obchodník Školitel Technik                                                                                                    | ) \$ X 1 & Q |
| Společnosti   | Image: výběr - 3       Image: State in the state in the state in the |              |

#### Tlačítka Obchodník, Školitel, Technik

Tato tři poslední tlačítka na pásu karet Pohledy slouží k otevření jednotlivých modulů programu ŘP. Po kliknutí na některé z nich bude otevřeno nové okno s příslušným modulem.

| Obchodník | Školitel | Technik |
|-----------|----------|---------|

Po spuštění modulu je automaticky provedeno přihlášení pod uživatelem, pod kterým jste byli přihlášeni v základním programu ŘP. Více o práci s jednotlivými moduly se dočtete v dalších samostatných kapitolách této příručky.

#### 2.3.2 Karta Databáze

Na kartě Databáze se nachází funkce pro práci s databází programu ŘP. Tato karta je společná jak pro základní aplikaci ŘP, tak pro všechny moduly.

| Pohledy   | Databáze Na | ástroje Sezna | my                    |
|-----------|-------------|---------------|-----------------------|
| ×         | N           | 83            | 87                    |
| Přihlásit | Odhlásit    | Databáze      | <b>∨</b><br>Uživatelé |

První a druhé tlačítko karty slouží pro přihlášení do a odhlášení z programu. To můžete využít například v případě, kdy s aplikací na jednom počítači pracuje více osob. Není tak potřeba aplikaci vypínat, ale můžete jen provést odhlášení a následné přihlášení pod jiným uživatelským účtem.

Dalším tlačítkem je tlačítko Uživatelé. To otevírá okno pro správu uživatelů a jejich oprávnění v aplikaci ŘP. V tomto okně se nachází seznam všech zavedených uživatelů s možností editace, přidání a odebírání pomocí tlačítek ve spodním levém okraji okna. Navíc zde můžete nastavovat oprávnění na jednotlivé moduly programu ŘP.

Pro úpravu je však potřeba být přihlášen pod uživatelem s oprávněním správce. Oprávnění zadávat uživatele má jen správce databáze SYSDBA. Ten však může delegovat oprávnění správy uživatelů i na jiného © ATLAS consulting spol. s r.o.

#### běžného uživatele.

|                      |                                                  |                                                     | Říze                          | NÍ PRODEJE                          |                            |           |               | _ 🗆    |
|----------------------|--------------------------------------------------|-----------------------------------------------------|-------------------------------|-------------------------------------|----------------------------|-----------|---------------|--------|
| Správa Správa Využit | a uživatelů Firebirdu a<br>í licencí podle modul | a ŘÍZENÍ PRODEJE slouží<br>ů: ŠKOLITEL (2 z 3), OBC | k editaci uživ<br>HODNÍK (2 z | atelů, jejich úda<br>3), TECHNIK (a | ajů a oprávnění.<br>2 z 3) |           |               |        |
| iživatel 🔺           | jméno                                            | práva platí od                                      | platí do                      | pobočka                             | správce případu            | pokladník | administrátor | změnil |
| 🕴 DUDEK              | Ing. Michal Dudek                                | Technik 🗸 11.10.18                                  |                               |                                     |                            |           |               | SYSDBA |
| JECMINEK             | Marek Ječmínek                                   | 🛛 < individuáln.📯 10.10.18                          |                               |                                     |                            |           |               | SYSDBA |
| SYSDBA               | Správce Databáze                                 | < individuáln 28.07.17                              |                               |                                     | SYSDBA                     | SYSDBA    | SYSDBA        | SYSDBA |
| URBAN                | Karel Urban                                      | <i>≺ individuáln.y 12.10.18</i>                     |                               |                                     |                            |           |               | SYSDBA |
|                      |                                                  |                                                     |                               |                                     |                            |           |               |        |
| Přidat               | Odstranit Uprav                                  | vit Historie                                        |                               |                                     |                            |           | Ok            | Storno |

Následujícím tlačítkem karty Databáze je tlačítko se stejným názvem Databáze, které otevírá okna s nastavením parametrů pro připojení k databázím. Více o nastavení databází naleznete v systémové příručce

k programu ŘP.

|                                                                                 | Správa             | a databází                      |            | _ 🗆 🗙  |  |
|---------------------------------------------------------------------------------|--------------------|---------------------------------|------------|--------|--|
| Správa databází                                                                 |                    |                                 |            |        |  |
| +     ✓     -     +     ▲     ▲       Přidat     Uložit     Odebrat     Kopírov | at Vložit Import I | 蘭 🧳<br>Export    Test připojení |            |        |  |
| Databáze                                                                        | Parametry - Příkl  | ad                              |            |        |  |
| 🔲 🎯 Ostrá databáze                                                              | Název              | Příklad                         |            |        |  |
| 🔽 🌒 Příklad                                                                     | Server             | localhost                       |            |        |  |
|                                                                                 | Port               | 4080                            |            |        |  |
|                                                                                 | Alias              | Příklad                         |            |        |  |
|                                                                                 | Uživatel           | SYSDBA                          |            |        |  |
|                                                                                 | Heslo              | *******                         |            |        |  |
|                                                                                 | Vlastník           | veřejná                         |            |        |  |
|                                                                                 |                    |                                 |            |        |  |
|                                                                                 |                    |                                 |            |        |  |
|                                                                                 |                    |                                 |            |        |  |
|                                                                                 |                    |                                 |            |        |  |
|                                                                                 |                    |                                 |            |        |  |
|                                                                                 |                    |                                 | <u>O</u> K | Storno |  |

#### 2.3.3 Karta Nástroje

Na kartě nástroje se nachází doplňkové funkce pro práci s programem ŘP, jako je například možnost importu dat, vzdálené podpory, editaci šablon a hlavně nastavení programu. Karta je opět společná jak pro základní aplikaci ŘP, tak pro ostatní moduly s tím, že v modulech se na této kartě nachází některé doplňkové specifické funkce týkající se konkrétních modulů. Viditelnost některých tlačítek je dána oprávněním uživatele (Přehledy, Šablony, Import).

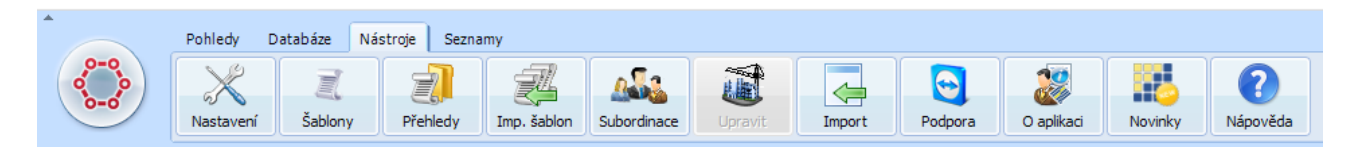

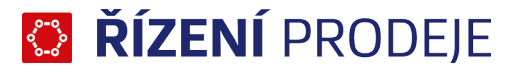

#### Nastavení programu

Okno s nastavením programu si otevřete tlačítkem Nastavení na kartě Nástroje pásu karet. Toto okno je koncipováno tak, že pro každou skupinu voleb je vyčleněna samostatná záložka. Jednotlivá nastavení jsou tak setřízena do jednotlivých záložek podle oblasti, které se nastavení týká. Obecně okno nastavení hlavní aplikace ŘP je identické jako okna nastavení v ostatních modulech programu ŘP s tím rozdílem, že v okně Nastavení pod jednotlivými moduly (Obchodník, Školitel, Technik) mohou být navíc další karty nastavení týkající se vlastností daného modulu.

Dále zde uvedeme, jaká základní nastavení na jednotlivých kartách okna Nastavení najdete s tím, že pro podrobnější popis jednotlivých konkrétních voleb využijte nápovědu k programu ŘP.

Po změně nastavení a uzavřením okna tlačítkem OK budou vámi nastavené volby uloženy. Tlačítko Zrušit jen uzavře okno Nastavení bez uložení změn.

#### Nastavení programu – karta Obecné

Karta Obecné okna Nastavení vám umožňuje nastavit formáty zobrazení dat, jak bude v programu nakládáno s neaktivními společnostmi a osobami, kdy se bude uskutečňovat záloha osobního plánu, a také, zda se po startu aplikace bude automaticky zobrazovat panel společností.

| vecné Neaktivní společnosti a osoby                                                                 | ⊂Formát zobrazení dat:                         |
|----------------------------------------------------------------------------------------------------|------------------------------------------------|
| oolečnosti Onerozlišovat                                                                            | Datum: dd.MM.yy                                |
| alendář 💿 indikovat                                                                                 | Čas: HH:mm                                     |
| nezobrazovat                                                                                        | Datum a čas: dd.MM.yy HH:mm                    |
| ikazy                                                                                               | Poslední změna: dd.MM.yy HH:mm                 |
| ozcestník                                                                                           | Částka: 0.00                                   |
| prmátování Po přiblášení otevřít:                                                                   | Velká čísla: # ##0.00                          |
| u Společnosti                                                                                       | Jméno osoby: Jméno Příjmení                    |
| dkazy Sporeciosa                                                                                    | Celé jméno osoby: Titul Jméno Příjmení TitulZa |
| soby Vyhledat                                                                                       |                                                |
| popyání Výběry                                                                                      | Náhled: 11.10.18                               |
| Aktualizovat zálohu osobniho plánu     ✓ po přihlášení     pravidelně po 0:00 ♀     před odhlášením |                                                |

#### Nastavení programu - karta Společnosti

Karta Společnosti obsahuje nastavení týkající se panelu společností a obecně dalších nastavení kolem. Můžete tak například zapnout či vypnout, zda se vám po výběru společnosti v panelu automaticky zobrazí okno s informacemi o společnosti, tak aby nebylo potřeba klikat na tlačítko Informace z pásu karet.

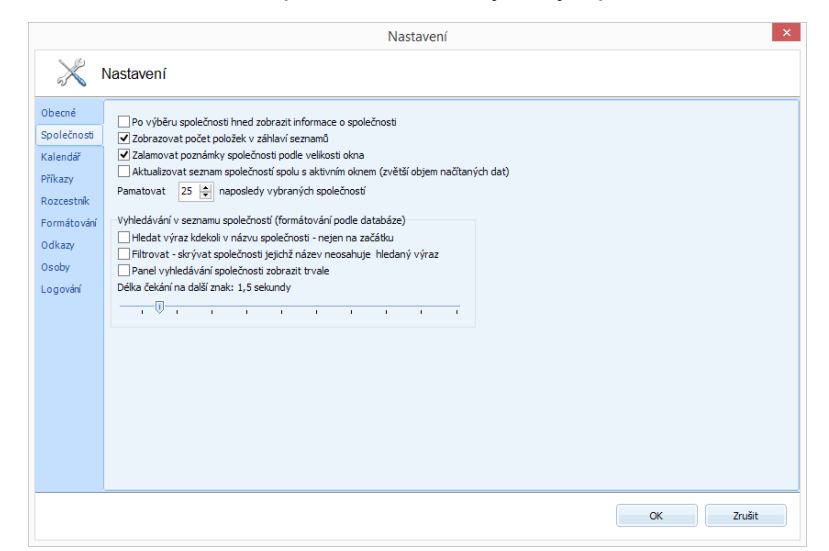

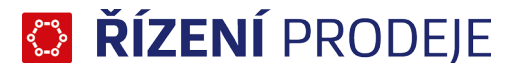

#### Nastavení programu – karta Kalendář

Na této kartě máte možnost velice podrobně nastavit, jak se budou zobrazovat jednotlivé události v okně kalendáře. V horní části záložky se nachází malý kalendář, kde jsou postupně po dnech vypsány všechny možné varianty události zobrazované v kalendáři. V prostředku řádku dne je vždy vypsáno, o jakou událost se jedná. Po kliknutí na událost v kalendáři pak máte možnost editovat zobrazení události, a to pomocí voleb ve spodní části záložky, kdy jsou na výběr typy zobrazení, barvy, styl textu, způsob zobrazení překážek atd.

| × N            | Vastavení                      |                  |                             |           |             |              |              |              |           |                |              |          |
|----------------|--------------------------------|------------------|-----------------------------|-----------|-------------|--------------|--------------|--------------|-----------|----------------|--------------|----------|
| becné          |                                |                  |                             |           |             |              |              |              |           |                |              |          |
| nolečnosti     | Datum                          | 7                | 8                           | 9         | 10          | 11           | 12           | 13           | 14        | 15             | 16           |          |
| porecirosa     | 08.10.18                       |                  | 2                           |           | Naplá       | novaný / us  | utečněný ko  | ntakt        | _         | 2              |              |          |
| alendář        | 09.10.18                       | Atlas            | consulting /                | Atla:     | Nap         | ánované / p  | rovedené šk  | olení        | 1         | Atlas consulti | ng / Atlas   |          |
| říkazy         | 10.10.18                       |                  | 2                           |           | Naplár      | ovaná / uski | itečněná up  | omínka       |           | 2              |              |          |
| ozcestnik      | 11.10.18                       | At               | las consultin               | g / Atla: | Napla       | novaná / pr  | vedená inst  | alace        |           | Atlas consu    | lting / A    |          |
| o zeo o craite | 12.10.18                       | *                |                             |           | Po          | ožky mimo ro | zsah zobraz  | ení          |           |                | *            |          |
| ormátování     | 13.10.18                       |                  |                             |           |             | Vik          | end          |              |           |                |              |          |
| dkazy          | 14.10.18                       | ( and            |                             | _         | Ukázkové po | ožky pro nas | tavení vzhle | du kalendare | [ mat     | the stand      |              |          |
| soby           | 15.10.18                       | Atlas cor        | nsulting / Atl              | 3:        | Nap         | anovaný / p  | rovedený se  | rvis         | Atlas con | sulting / Atla |              |          |
|                | 16.10.18                       |                  | DX-1-620                    |           | 2-4         | Statni       | svatek       |              |           |                |              |          |
| ogovani        | 17.10.18                       | Date             | Prekazk                     | Diale     | Jina        | oludia dal   | zervace ter  | ninu         | Reze      | rvace termin   |              |          |
|                | 18.10.18                       | Doni             | USKL                        | Prek      | Zrus        | Obchodni     | KONTAKTY     | INES         | Plan      | Zave           | INEZ         |          |
|                | Zebasant                       | family family    |                             |           |             |              | D-l-×        |              |           |                |              |          |
|                | Automati                       | cká šířka kali   | az ve skut.<br>endáře podle | okna      | zobrazovat  | Na poza      | adí          | <b>ху.</b>   |           |                | Podbarven    | ní:      |
|                | ✓ Statická š                   | irka 100         | <b>1</b> %                  |           | 🔘 pouze t   | ext          | Záhla        | aví          |           | ~              | Barva text   |          |
|                | Počet doů ve                   | vlastním no      | bledu 14                    |           | typ a te    | ext          |              |              |           |                | Barva rastru |          |
|                | v v                            | e video initi pe |                             |           | 🔘 text ne   | bo typ       |              |              |           |                |              |          |
|                | Casové rozn                    | nezí dne od      | 7 📮 da                      | 17 📮      | 🔘 pouze t   | γp           |              |              |           |                |              |          |
|                | Dead Ality                     | المعم بالأمام    | . each                      |           |             |              | в            | 1 0 5        |           |                |              |          |
|                | <ul> <li>Rozdelit p</li> </ul> | olozky podł      | e osod                      |           |             |              |              |              |           |                |              |          |
|                |                                |                  |                             |           |             |              |              |              |           |                | Výchozí na   | astavení |
|                |                                |                  |                             |           |             |              |              |              |           |                |              |          |
|                |                                |                  |                             |           |             |              |              |              |           | OK             |              | Zruŝit   |

#### Nastavení programu – karta Příkazy

Karta Příkazy obsahuje nastavení týkající se tlačítek na pásu karet, klávesových zkratek a obecně nastavení uživatelského rozhraní programu ŘP. Na kartě jsou tak zobrazeny dva seznamy.

Levý seznam Zobrazení kontextových příkazů se týká zobrazení tlačítek v různých oknech. Primárně však v okně Informace, kde se v pravém horním rohu nachází tlačítka pro zvětšování / zmenšování textu a další funkce. Právě v tomto levém sloupci můžete zvolit, jaká tlačítka se mají zobrazovat.

Pravý seznam pak obsahuje seznam základních funkcí programu, které se nachází na pásu karet. U každé položky (tedy tlačítka na pásu karet) pak můžete jednoduše zvolit, na jaké kartě se bude zobrazovat, jejich vzájemné řazení, a případně také přiřadit klávesovou zkratku, která bude funkci spouštět.

| Dhecné     |                                                |   |                        |                  |          |         |             |    |
|------------|------------------------------------------------|---|------------------------|------------------|----------|---------|-------------|----|
| Poločnosti | Zobrazení kontextových příkazů:                |   | Klávesové zkratky a um | iístění příkazů: |          |         |             |    |
| porecitosu | Aplikace                                       | ^ | Příkaz                 | Zkratka          | V panelu | Odsadit | #           |    |
| alendář    | Společnosti                                    |   | Spolećnosti            |                  | Pohledy  | 2       |             | ^  |
| říkazy     | 🗹 🌺 Osoby                                      |   | Kalendar               |                  | Pohledy  | 2       |             |    |
| orcostelk  | Vyhledat                                       |   | Vybery                 |                  | Pohledy  | 2       |             |    |
| 02Cestnik  | 🗹 🤣 Aktualizovat                               |   | Aktualizovat           | F5               | Pohledy  | 2       |             |    |
| ormátování | 🖌 🗙 Nastavení                                  |   | Osoby                  |                  | Pohledy  | 2       |             |    |
| dkazy      | 🗹 🕕 O aplikaci                                 |   | Vyhledat               | Ctrl+F           | Pohledy  | 2       |             |    |
|            | Vovinky                                        |   | Informace              |                  | Pohledy  | 2       |             |    |
| soby       | 🗹 🕜 Nápověda                                   |   | Obchodnik              |                  | Pohledy  | 2       |             |    |
| ogování    | Kalendář                                       |   | Skolitel               |                  | Pohledy  | 2       |             |    |
|            | <ul> <li>Předchozí stránka (PgUp)</li> </ul>   |   | Technik                |                  | Pohledy  | 2       |             | -  |
|            | <ul> <li>Následující stránka (PgDn)</li> </ul> |   | Přihlásit              | Ctrl+L           | Databáze | 2       |             |    |
|            | 🗌 🥁 Další položka (Space)                      |   | Odhlásit               | Ctrl+Alt+X       | Databáze | 2       |             |    |
|            | 🗌 🎬 První hodina (Home)                        |   | Databáze               |                  | Databáze | 2       |             |    |
|            | 🗌 🕙 Předchozí hodina (Left)                    |   | Uživatelé              |                  | Databáze | 2       |             | _  |
|            | 🗌 🜔 Následující hodina (Right)                 |   | Nastavení              | Ctrl+O           | Nástroje | 2       |             |    |
|            | 🗌 🍯 Poslední hodina (End)                      |   | Sablony                | Shift+Ctrl+S     | Nástroje | 2       |             |    |
|            | 🗌 🞇 Předchozí den (Up)                         |   | Přehledy               | Shift+Ctrl+P     | Nástroje | 2       |             |    |
|            | 🗌 🖤 Následující den (Down)                     | ~ | Imp. šablon            |                  | Nástroje | 2       |             | ~  |
|            | Automaticky skrývat panel příkazů              |   |                        |                  |          | Výcho   | zí nastaver | ní |

#### Nastavení programu - karta Rozcestník

Na této kartě můžete vybrat, jaký typ rozcestníku se vám bude zobrazovat při stisknutí kulatého tlačítka v levé horní části obrazovky ŘP, a také samozřejmě při spuštění programu ŘP. Na výběr je ze čtyř možností - Rozcestník, Rozcestník přehledů, Rozcestník manažera nebo výchozí rozcestník manažera. Případně

© ATLAS consulting spol. s r.o.

můžete ze seznamu vybrat, že se nebude zobrazovat žádný rozcestník. Pod seznamem pro výběr typu pak můžete nastavit, jaké barvy budou v okně rozcestníku použity. Seznam rozcestníku je ovlivněn přiděleným oprávněním uživatele.

|                                                                                                    | Nasta                                                                                                  | iveni                         |
|----------------------------------------------------------------------------------------------------|----------------------------------------------------------------------------------------------------|-------------------------------|
| × 1                                                                                                    | Nastavení                                                                                              |                               |
| Obecné<br>Společnosti<br>Kalendař<br>Příkazy<br>Rozcestník<br>Formátování<br>Odkazy<br>Osoby<br>Logování | Rozcestnik:<br>Posecitivi<br>Rozcestnik manažera<br>Rozcestnik přehleda<br>Výchozí rozcestnik manažera | Barvy v sestavě:              |
|                                                                                                    |                                                                                                    | Výchozí nastavení<br>OK Zrušt |

#### Nastavení programu - karta Formátování

Na této kartě je možné nastavit jednotlivé způsoby třízení, které jsou použity na panelu společností, a také způsoby řazení v dalších částech programu. Na výběr je velké množství kombinací způsobů třízení, zobrazení ve stromové struktuře a zobrazení seznamů. Více o nastavení formátování naleznete v nápovědě k programu ŘP.

|                                                                                                    |                       |                  | Nastavení                    |                                                                                  |                               | ×              |
|----------------------------------------------------------------------------------------------------|-----------------------|------------------|------------------------------|----------------------------------------------------------------------------------|-------------------------------|----------------|
| $\times$                                                                                                 | Nastavení             |                  |                              |                                                                                  |                               |                |
| Obecné<br>Společnosti<br>Kalendář<br>Příkazy<br>Rozcestník<br>Formátování<br>Odkazy<br>Osoby<br>Logování | Předvoby formátování: |                  | Destupné úrovně formátování: | Seznar<br>ААВССООШЧИЦЕ G H б<br>+ + × В В СООШЧИЦЕ G H б<br>111 7 K L M NN ООР Q | m znaků abecedy/počátků slov: | \$\$. <u>₽</u> |
|                                                                                                    | Rozbalovací nabídka   | ýchozí nastavení |                              |                                                                                  | Výchozí nast                  | tavení         |
|                                                                                                    |                       |                  |                              |                                                                                  | ОК                            | rušit          |

#### Tlačítko Upravit

Tlačítko Upravit na kartě Nástroje slouží pro editaci vybraného záznamu - především pak vybrané společnosti z panelu společností. Tlačítko je aktivní pouze v případě, že je označen objekt, u kterého je možné provést úpravu. Chování tlačítka je tedy stejné jako v případě tlačítka Informace na kartě Pohledy.

#### Tlačítka Šablony, Přehledy a Import

Tyto tlačítka z panelu nástrojů slouží pro spouštění pokročilých funkcí programu. Více o tvorbě a použití šablon, přehledů a importu dat naleznete v nápovědě k programu ŘP.

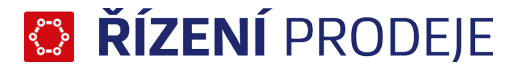

#### Tlačítko Podpora

Toto tlačítko spouští klienta vzdálené podpory společnosti ATLAS consulting spol. s r.o. člena skupiny ATLAS GROUP a slouží pro vzdálené řešení komplikací s programem. Po domluvě s technikem je potřeba spustit klienta tímto tlačítkem, kdy následně bude zobrazeno okno s číslem spojení a heslem, které je potřeba technikovi sdělit. Ten se pak může přihlásit vzdáleně na váš počítač a rychle vyřešit hlášenou komplikaci. V průběhu připojení uvidíte, co technik na vašem PC provádí. Z hlediska bezpečnosti, pokud není okno vzdálené podpory spuštěné a nejsou známa příslušná čísla (číslo spojení a heslo), není možné vzdálené připojení ze strany ATLAS consulting spol. s r.o. člena skupiny ATLAS GROUP navázat. Již navázané spojení je šifrováno.

#### Tlačítko Novinky

Jak už název napovídá, zobrazí informace o úpravách, které byly provedeny s vydáním aktualizací programu, přehledně seřazené dle pořadových čísel verzí a data vydání.

#### 2.3.4 Karta Seznamy

Na kartě seznamy se nachází velké množství tlačítek pro zobrazení oken se seznamy - číselníky. Zobrazení tlačítek závisí na přiděleném oprávnění uživatele. Běžnému uživateli se nemusí karta Seznamy vůbec zobrazovat. Pod každým tlačítkem se nachází okno se seznamem a nástroji pro správu tohoto seznamu. Tedy naleznete zde např. seznam společností a osob, klasifikací společností, typů poznámek, obcí atd.

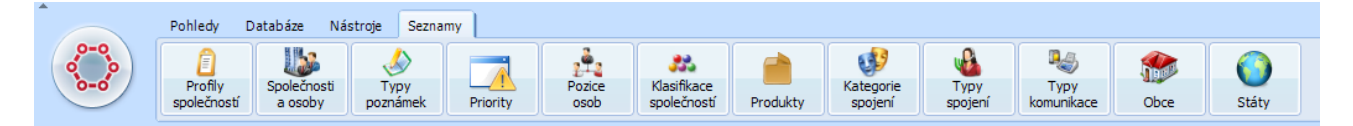

Tyto seznamy jsou zásadní pro celý program ŘP a zavedené záznamy (tedy např. společnost) jsou společné pro všechny moduly aplikace ŘP. Všechny záznamy z modulů, jako jsou například nároky společností, naplánovaná školení a prakticky veškerá práce s programem ŘP, jsou založeny právě na těchto seznamech. I proto je tato karta dostupná nejen ze základní aplikace ŘP, ale i ze všech modulů.

Dále si postupně projdeme všechny číselníky. Práce s většinou z nich je identická, takže jen u některých seznamů si ukážeme práci se seznamem, např.: přidání nových záznamů do seznamu, mazání atd.

#### Společnosti a osoby

Jedná se o zásadní seznam obsahující seznam společností a osob. Tyto záznamy jsou následně použity v celém programu. Při spuštění se vám zobrazí okno se seznamem společností a osob.

| Všechny společn                                                                                                    | nosti a osoby                         | × |
|----------------------------------------------------------------------------------------------------|---------------------------------------|---|
| Zde můžete definovat organizační struktury společnos                                                                                                    | stí.                                  |   |
| 📲 👻 🥒 😂 Formátování: 🛃 podle databáze 🗸 🗸                                                                                                    | ]≣? Začíná na: ✓ dďši                 |   |
| <ul> <li>Moje společnost, s.r.o.</li> <li>Sobchodní oddělení</li> <li>Mgr. David Sova manažer prodeje, obchodní zástupce</li> <li>Mgr. David Sova manažer prodeje, obchodní zástupce</li> <li>Dvize A</li> <li>Společnost, s.r.o.</li> <li>Marek Ječmínek obchodní zástupce</li> <li>Stanislav Hlávek obchodní zástupce</li> <li>Stanislav Hlávek obchodní zástupce</li> <li>Stanislav Hlávek obchodní zástupce</li> <li>Stanislav Hlávek obchodní zástupce</li> <li>Stanislav Hlávek obchodní zástupce</li> <li>Stanislav Hlávek obchodní zástupce</li> <li>Starel Urban školitel</li> <li>Svlastimi Klement obchodní zástupce</li> <li>Alfa, a.s.</li> <li>Mnoravní svstémy, s.r.o.</li> </ul> | společnost<br>Moje společnost, s.r.o. |   |
|                                                                                                    | Ok Storno                             |   |

Okno je rozděleno na dva panely, kdy v levém panelu se ve stromové struktuře zobrazují jednotlivé zavedené společnosti a pod nimi jsou jednotlivá oddělení a osoby. Zobrazení stromové struktury může být různé, a to v závislosti na vybraném typu formátování, které je možné měnit pomocí výběrového seznamu Formátování.

V pravé části okna se pak zobrazují dodatečné informace k vybranému objektu - tedy společnosti, oddělení, osobě atd. Práce se seznamem je jednoduchá a provádí se pomocí tlačítek nad panelem. Prvním tlačítkem je aktualizace seznamu, které slouží k obnovení seznamu.

Dalším tlačítkem je tlačítko +, pomocí něhož se do seznamu přidávají nové záznamy. To funguje jako rozbalovací seznam, kdy po kliknutí na něj se vám zobrazí tři volby - možnost přidání společnosti, oddělení nebo osoby. Ty jsou aktivní či neaktivní v závislosti na tom, na jakém objektu v seznamu stojíte, a také v závislosti na přiděleném oprávnění. Tedy pokud chcete přidat oddělení, musíme mít označenu společnost v seznamu tak, aby bylo jasné, pro jakou společnost chcete oddělení přidat. Stejně to funguje i v případě přidávání osob.

Po vybrání funkce pro přidání společnosti se vám zobrazí okno Společnost. Údaje o společnosti lze dosadit z online číselníku ARES. Tento vyhledává na základě vyplněného názvu společnosti a nebo vyplněného IČ společnosti. Po zadání všech informací přidáte společnost potvrzením tlačítkem OK.

| Ø                     | ŘÍZENÍ PRODEJE                                                              | × |     |                        |                |                                                           |              |
|-----------------------|-----------------------------------------------------------------------------|---|-----|------------------------|----------------|-----------------------------------------------------------|--------------|
| L                     | Společnost                                                                  |   |     |                        |                |                                                           |              |
| Společnos<br>Název: A | t Adresa Int. kódy Poznámka Spojení Profily Klasifikace Mistní p. Sdlené p. |   |     |                        | A              | Administrativní registr ekonomických subjektů             | ×            |
| IČ:<br>Adresa         | ARES DIČ: Ověřená V Mateřská V Aktivní X                                    | ^ |     | Výsledek vyhledává     | ní v obchodním | n rejstříku                                               |              |
| Ulice:                |                                                                             |   | # 4 | Jméno/název:           | IČ:            | Sídlo:                                                    | Den zápisu:  |
| Obser [               | Deži                                                                        |   | 1   | ATLAS spol. s r.o. v l | 00528609       | K Pustinám 64, Pardubice, 53002, Česká republika          | 1990-07-31 🔨 |
| obec.                 | Pac.                                                                        |   | 2   | ATLAS, spol. s r.o.    | 00564061       | Na křivce 891/50, Praha, 10100, Česká republika           | 1990-09-12   |
| Okres:                |                                                                             |   | 3   | Atlas Bohemia s.r.o.   | 01478397       | Trojická 1910/7, Praha, 12800, Česká republika            | 2013-03-08   |
| Kraj:                 |                                                                             |   | 4   | Horolezecký klub Atl   | 01510843       | Masarykova třída 199/9, Opava, 74601, Česká republika     | 2013-03-18   |
| Stát-                 | Obce                                                                        |   | 5   | Projektová kancelář    | 14892936       | Severozápadní III 343/12, Praha, 14100, Česká republika   | 1991-02-08   |
| 500.                  |                                                                             |   | 6   | Děti Atlasu            | 22837361       | Česká republika                                           | 2009-08-27   |
| Interní k             | xódy X                                                                      |   | 7   | Atlas print s.r.o.     | 24176877       | Blanická 922/25, Praha, 12000, Česká republika            | 2011-11-01   |
|                       |                                                                             |   | 8   | Atlas Česka, s.r.o.    | 24208621       | Bělehradská 858/23, Praha, 12000, Česká republika         | 2012-02-15   |
|                       | DRdat                                                                       |   | 9   | Atlasbus s.r.o.        | 24748552       | Královická 1638/61, Praha, 10000, Česká republika         | 2010-10-12   |
|                       | Filat                                                                       |   | 10  | Atlas Development,     | 24849669       | Na úbočí 1397/3, Praha, 18200, Česká republika            | 2011-05-19   |
|                       |                                                                             |   | 11  | ATLAS - NET spol. s    | 25010425       | U Kamenných lázní 344/29, Teplice, 41501, Česká republika | 1996-10-22   |
|                       |                                                                             |   | 12  | AIR ATLAS spol. s r.o. | 25020161       | Ročov 198, Ročov, 43967, Česká republika                  | 1997-05-13   |
| Poznámi               | ka X                                                                        |   | 13  | JCJ ATLAS s.r.o.       | 25057502       | Pod lysinami 468/13, Praha, 14700, Česká republika        | 1996-06-13 ¥ |
| Touriani              | M /                                                                         |   | <   |                        |                |                                                           | >            |
|                       |                                                                             | v |     |                        |                |                                                           | Ok Storno    |
|                       | Ok Zpušit                                                                   |   |     |                        |                |                                                           |              |

Stejně jako v případě přidání společnosti, pokud vyberete přidání oddělení, zobrazí se vám nové okno pro zadání potřebných informací. Po zadání všech informací přidáte osobu potvrzením tlačítka OK.

|                  | ŘÍZENÍ PR | ODEJE    |           |
|------------------|-----------|----------|-----------|
| Odd              | ĕlení     |          |           |
| Společnost:      |           |          |           |
| Moje spolecnost, | s.r.o.    |          |           |
| Nazev:           |           |          |           |
| Oddělení         |           |          |           |
| Carla Xaraak     |           |          |           |
| Spolecnost       |           |          |           |
| Spojení          |           |          |           |
| Тур              | Hodnota   | Poznámka | Nahoru    |
|                  |           |          | Dolů      |
|                  |           |          | Přidat    |
|                  |           |          | Upravit   |
| <                |           | >        | Odstranit |
|                  |           |          |           |
| Poznámka         |           |          |           |
|                  |           |          |           |
|                  |           |          |           |
|                  |           |          |           |
|                  |           |          |           |
|                  |           |          |           |
|                  |           | Ok       | Zerväik   |

## 🔯 **řízení** prodeje

Poslední možností je přidání osoby a práce je identická jako v případě zadání nové společnosti i nového oddělení s tím, že okno pro přidání osoby obsahuje jiné informace, které je potřeba vyplnit.

| litul:     | Jméno:       | Příjmení:          | Titul za: |
|------------|--------------|--------------------|-----------|
|            | Interní kód: | Uživatelské jméno: | Aktivní:  |
| Oddělení   |              |                    |           |
| Společnost |              |                    | Vybrat    |
| Pozice     |              |                    |           |
|            |              |                    | Přidat    |
|            |              |                    | Upravit   |
|            |              |                    | Odstranit |
| Spojení    |              |                    | )         |
| Тур        | Hodnota      | Poznámka           | Nahoru    |
|            |              |                    | Dolů      |
|            |              |                    | Přidat    |
|            |              |                    | Upravit   |
| <          |              | >                  | Odstranit |
| Poznámka   |              |                    | )         |
| Ozhanika   |              |                    |           |

Stejně jako v případě přidání nové společnosti, oddělení a osoby je možné editovat již stávající záznamy v seznamu společností a osob. Možnost editace je však závislá na přidělených oprávněních. Někteří uživatelé nemusí mít oprávnění editovat, případně mazat záznamy. Editaci provedete tak, že kliknete na položku v seznamu a stisknete tlačítko tužky, které se nachází vedle tlačítka pro přidání nových záznamů. Po stisknutí tlačítka pro editaci bude zobrazeno stejné okno jako v případě přidání nové společnosti a podobně v případě oddělení a osob. Samozřejmě s tím rozdílem, že při editaci jsou již údaje v polích okna vyplněné. V okně editace společnosti se také nachází důležité zatržítko Aktivní. Pokud společnost přestane existovat, označí se jako neaktivní. Společnost bude v seznamech přeškrtnuta, ale záznamy evidované u společnosti budou nadále dostupné.

Chcete-li smazat společnost, oddělení či osobu, jen označíte položku v seznamu a stisknete tlačítko - . Tím se vybraná položka v seznamu označí šedě. To znamená, že položka bude odebrána, ale až poté, co stisknete tlačítko OK v okně se seznamem společností a osob. Možnost smazat záznam je závislá na tom, zda se pod tímto záznamem nacházejí nějaké závislé údaje (např. obchodní jednání, školení). V takovém případě není možné záznam smazat!

#### Další seznamy (klasifikace společností, profily společností, státy, atd.)

Další seznamy v programu ŘP se spravují zcela totožně a to tak, že po kliknutí na tlačítko se vám zobrazí okno se seznamem, kde v horní části okna se nachází identická tlačítka pro aktualizace, přidání, editaci a odebrání jako v případě seznamu společností a osob.

Vzhledem k tomu, že tyto seznamy jsou jednoduché listy, není již tlačítko pro přidání ve formě rozbalovacího seznamu, ale jen jako obyčejné tlačítko, které na začátku seznamu vytvoří nový řádek, kam je potřeba vepsat název nové položky.

Vzhledem k tomu, že v těchto seznamech může být velké množství položek, které nejsou stromově strukturovány jako v případě seznamu společností a osob, nachází se v oknech seznamu vedle tlačítek pro editaci také pole filtru. Když do tohoto pole vepíšete libovolný text, bude seznam vyfiltrován podle tohoto textu.

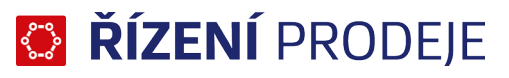

To vám umožňuje rychle najít, zda se již vámi hledaná položka v seznamu nachází, případně ji můžete rychle najít, chcete-li ji editovat.

| Pozice osob                                                                     |                       | ×  |
|---------------------------------------------------------------------------------|-----------------------|----|
| Číselník pozic osob<br>Pozice osob umožňují identifikovat pracovní zařazení Vár | ni evidovaných osob.  |    |
| 🖶 🖉 💳 🗢   Filtr:                                                                |                       | Ē  |
| Název 🔺                                                                         | Poslední změna Změnil |    |
| 🧾 administrátor                                                                 | 07.04.05 12:05        | ^  |
| ekonom                                                                          | 20.09.16 08:23 SYSDBA |    |
| 📑 ekonomka                                                                      | 20.09.16 08:15 SYSDBA |    |
| 📑 finanční ředitel                                                              | 07.04.05 12:05        |    |
| 🔝 finanční ředitelka                                                            | 20.09.16 08:52 SYSDBA |    |
| 🔝 hlavní účetní                                                                 | 20.09.16 15:12 SYSDBA |    |
| IT manager                                                                      | 20.09.16 07:56 SYSDBA |    |
| jednatel                                                                        | 07.04.05 12:05        |    |
| 🧾 jednatelka                                                                    | 20.09.16 15:12 SYSDBA |    |
|                                                                                 | 04 00 46 40 04 04000  | v  |
|                                                                                 | Ok Stor               | no |

Mezi další seznamy patří:

- Klasifikace společností seznam klasifikací typů společností
- Profily společností souhrnný seznam všech předmětů činností zadaných firem
- Typy poznámek seznam poznámek použitých v záznamech
- Priority souhrnný seznam typů priorit nároků
- Pozice osob číselník pozic osob ve společnostech
- Obce společný seznam obcí
- Typy komunikace seznam typů komunikací pro potřeby záznamů (dopis, osobní jednání, atd.)
- Typy spojení seznam typů spojení pro potřeby záznamů (e-mail, tel., atd.)
- Kategorie spojení seznam kategorií spojení pro potřeby záznamů (firemní, osobní)
- Servisní smlouvy seznam servisních smluv umožňující členění nároků
- Produkty seznam produktů sloužící k rozdělení nároků
- Státy souhrnný seznam států pro potřeby adres

### 2.3.5 Import

Na kartě nástroje si můžete naimportovat ceník z XLS souboru. Ve složce Docs je vzorový soubor Ceník.xls, do kterého můžete vložit svá data k importu. Standardní importní šablona ceníku je připravena na maximálně 3 úrovně kategorií (stromová struktura ceníku).

V souboru Ceník příklad.xls je ukázka struktury dat importního souboru s konkrétními daty.

| Data jsou v listu:<br>Záblaví je pa řádku: | ImpCeník 🗸       | 1. | NAZEV     | KATECODIE1  |             | -           |             |          |
|--------------------------------------------|------------------|----|-----------|-------------|-------------|-------------|-------------|----------|
| Záblaví je na řádku:                       |                  |    |           | NATEGORIE I | KATEGORIE2  | KATEGORIE3  | INTERNI_KOD | POZNAMK  |
|                                            | 1                | 2. | Položka A | Kategorie 1 | Kategorie 2 | Kategorie 3 | P1          | poznámka |
|                                            |                  | 3. | Položka B | Kategorie 1 | Kategorie 2 | Kategorie 3 | P2          | poznámka |
| Data začinaji na rádku:                    | : 2 💽            | 4. | Položka C | Kategorie 1 | Kategorie 2 |             | P3          | poznámka |
| Tolerovat 5 🌻 pr                           | ázdných řádků    | 5. | Položka D | Kategorie 1 | Kategorie 2 |             | P4          | poznámka |
|                                            |                  | 6. | Položka E | Kategorie 1 |             |             | P5          | poznámka |
| Mapovani polozek:                          |                  | 7. | Položka F | Kategorie 1 |             |             | P6          | poznámka |
| Cilová položka                             | Zdrojový sloupec | 8. | Položka G |             |             |             | P7          | poznámka |
| Nazev                                      | 1. NAZEV         | 9. | Položka H |             |             |             | P8          | poznámka |
| Kategorie 1                                | 2. KATEGORIE1    |    |           |             |             |             |             |          |
| Kategorie2                                 | 3. KATEGORIE2    |    |           |             |             |             |             |          |
| Kategorie3                                 | 4. KATEGORIE3    |    |           |             |             |             |             |          |
| interni kod                                | 5. INTERNI_KOD   |    |           |             |             |             |             |          |
| ropis<br>Paga                              | 5. POZNAMKA      |    |           |             |             |             |             |          |
| Jena                                       | 7. CENA          |    |           |             |             |             |             |          |
| JPH .                                      | 8. DPH           |    |           |             |             |             |             |          |
| te de estes                                |                  |    |           |             |             |             |             |          |

## 🔯 **řízení** prodeje

Program Řízení prodeje umožňuje také import společností a osob, postup tohoto importu je obdobný, jako import ceníku, taktéž, ve složce Docs naleznete standardní importní šablonu a ukázku struktury dat importního souboru pro společnosti a osoby.

### 3. Obchodník

Modul Obchodník aplikace ŘP je určen k organizaci a řízení práce obchodních zástupců v přímém kontaktu s koncovými zákazníky. Umožňuje evidovat veškeré obchodní aktivity (schůzky, telefonáty, atd.), sledovat průběh kontaktů a modelovat nabídky a objednávky.

### 3.1 Spuštění

Modul je možné spustit přímo z hlavní aplikace ŘP pomocí ikony Obchodník na kartě Pohledy a nebo ikonou Obchodník z plochy systému (pokud byli zástupci vytvořeni). Při spuštění z hlavní aplikace ŘP je provedeno automatické přihlášení do modulu pod stejným uživatelským jménem a heslem jako do základní aplikace. V případě spuštění z plochy je potřeba se přihlásit, a to stejným způsobem jako do hlavní aplikace ŘP.

### 3.2 Hlavní funkce modulu

Hlavní obrazovka modulu Obchodník je velice podobná samotné základní aplikaci ŘP. Opět zde najdete pás karet s většinou identickými funkcemi a hlavní obrazovku s rozcestníkem. Vzhledem k této značné podobnosti si v této kapitole o modulu popíšeme jen změny vůči základní aplikaci a základní funkce pro práci s modulem.

Rozcestník, který se otevře při spuštění modulu (v závislosti na nastavení) a případně po kliknutí na kulaté tlačítko v levém horní části okna modulu, zobrazuje seznam nejbližších plánovaných obchodních kontaktů.

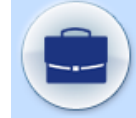

Stejně jako v případě hlavní aplikace ŘP pak umožňuje hledání společností.

| 🔂 Rozcestník 🕴            |                         |                       |               | 2                                      |
|---------------------------|-------------------------|-----------------------|---------------|----------------------------------------|
| IČ společnosti:           | <br>Nejbližší plánované | é obchodní kontakty p | lánované obch | odní kontakty uskutečněné obchodní kon |
| Interní kód               | Datum                   | Тур                   | Stav          | Firma                                  |
| společnosti:              | 8.10.2018 9:00          | osobní jednání        | Dohodnut      | Radosta s.r.o.                         |
| Název společnosti:        | 8.10.2018 10:30         | osobní jednání        | Dohodnut      | Krempa s. r. o.                        |
|                           | 8.10.2018 12:00         | osobní jednání        | Dohodnut      | ROTEX a.s.                             |
| Vyhledat                  | 8.10.2018 13:30         | osobní jednání        | Dohodnut      | ILKAM s.r.o.                           |
| Obchodní kontakty         | 9.10.2018 9:00          | osobní jednání        | Dohodnut      | NANEGLA s.r.o.                         |
| Obcilouin Kontakty        | 9.10.2018 10:30         | osobní jednání        | Dohodnut      | LOSIKAN a.s.                           |
| plánované: 23             | 9.10.2018 11:30         | osobní jednání        | Dohodnut      | Kovohuť Polička, s.r.o.                |
| první: 8.10.2018 9:00     | 9.10.2018 14:00         | osobní jednání        | Dohodnut      | HUKO Svitavy, a.s.                     |
| posledni: 16.10.2018 0:00 | 10.10.2018 9:00         | osobní jednání        | Dohodnut      | REDIOS, a.s.                           |
| nezapsane po terminu: 23  | 10.10.2018 10:30        | osobní jednání        | Dohodnut      | Beránek Služby s.r.o.                  |

Postranní panel Společnosti zobrazuje přehled všech společností a umožňuje jejich správu. V rámci modulu Obchodník je v tomto panelu oproti modulu ŘP umožněno navíc přejít ze zvolené společnosti na

## 😳 **řízení** prodeje

Základní pohled klávesou Enter a Informace o společnosti klávesovou zkratkou ALT+I. Obě zmíněné možnosti a další funkce lze nalézt také v kontextové nabídce po stisknutí pravého tlačítka myši nad zvolenou společností.

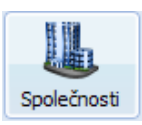

V modulu Obchodník je možné Kalendář zobrazit jako postranní panel nebo jako nové okno (podle nastavení – používat rozšířený kalendář). V tomto kalendáři se zobrazují nejen všechny plánované obchodní kontakty, ale také i další časově vymezené události (svátky, překážky).

| 📰 Ka  | elendái | F       |         |         |
|-------|---------|---------|---------|---------|
| •     | 2.      | ledna   | 2017    |         |
| leder | ı       |         |         |         |
| Hod   | po<br>2 | út<br>3 | st<br>4 | čt<br>5 |
| 6     |         |         |         |         |
| 7     |         |         |         |         |
| 8     |         |         |         |         |
| 9     |         |         |         |         |
| 10    |         |         |         |         |
| 11    |         |         |         |         |
| 12    |         |         |         |         |
| 13    |         |         |         |         |
| 14    |         |         |         |         |
| 15    |         |         |         |         |
|       |         |         |         |         |

| Kalend | 187 😫 🚺     |                 |         |               |            |          |          |         |          |           |          |          |   |
|--------|-------------|-----------------|---------|---------------|------------|----------|----------|---------|----------|-----------|----------|----------|---|
|        | 9. ledna    | 2017 🔲 🕶        |         | Další položka |            |          |          |         |          |           |          | 2        | 9 |
| Datu   | m           | Směr            |         | 8             | ç          | )        | 10       | 11      | 12       | 13        | 14       | 15       |   |
| 03.0   | 1.17 Brank  | ovice           |         |               | HAKOR E    |          | CS Group |         | Nemocni  | ]         | HRANIT(  |          | - |
| 04.03  | L 17 Brno   |                 |         |               |            | Domov s  | JAMELIN  |         | Slutby S |           | ONDATR   |          |   |
| 05.01  | 1.17 Spálov | 1               |         |               | MÉDÉNK.    |          | HES-SPC  | Domov C |          | MONTER    | ML FULN  |          |   |
| 06.0   | 1.17 Ostra  | va - Moravská O | Ostrava | HORAMC        |            | SARILKA  | Mona Inv |         |          |           | ORLAND   | RINAS, ¿ |   |
| 07.03  | 1.17        |                 |         |               |            |          |          |         |          |           |          |          |   |
| 08.01  | 1.17        |                 |         |               |            |          |          |         |          |           |          |          |   |
| 09.03  | 1.17 Vyško  | v               |         |               | Radosta    |          | Krempa : |         | ROTEX a  | ILKAM s.  |          |          |   |
| 10.0   | 1.17 Roved  | hé              |         |               | NANEGU     |          | LOSIKAN  | Kovohuť |          |           | HUKOIST  |          |   |
| 11.0   | L 17 Brno   |                 |         |               | REDIOS,    |          | Beránek  |         | MEBOLIS  |           | DuklaNet |          |   |
| 12.0   | 1.17 Velké  | Bilovice        |         |               | Město Ve   |          | PETRAS   |         | KBRASOL  | Ing. Kare | SIRUDA(  |          |   |
| 13.0   | 1.17 Karvin | á - Fryštát     |         | NAVIPO,       |            | Tumara ( | SSMK, pr |         |          | IZAMEN    | Obec Ob  |          |   |
| 14.0   | 1.17        |                 |         |               |            |          |          |         |          |           |          |          |   |
| 15.0   | 1.17        |                 |         |               |            |          |          |         |          |           |          |          |   |
|        |             |                 |         |               | And No. W. | 1.02     |          |         |          |           |          |          |   |

Tlačítko Informace se používá k zobrazení informací o společnosti. Toto tlačítko je aktivní jen v případě, že máte označenu společnost, či událost v kalendáři. Po jeho stisknutí se vám zobrazí okno se souhrnnými informacemi o označeném subjektu. K subjektu jsou zobrazeny nejen základní informace, ale i seznam všech aktivit, obchodních kontaktů, nároků na instalace či školení.

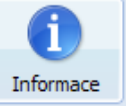

Tyto informace obsahují nejen samotné informace, ale součástí textu jsou hypertextové odkazy (modrým písmem), které dále zobrazí detail k informaci. Lze například z informací snadno přejít na Základní pohled kliknutím na název společnosti v horní části stránky.

|                  |                |                      | Informační systé           | ny a.s.                       |                                         |
|------------------|----------------|----------------------|----------------------------|-------------------------------|-----------------------------------------|
|                  |                | Sído:                |                            | Identifikace:                 |                                         |
|                  |                | Ulice:               | Velitelská 198 Mapy.cz     | IČ: 24593587 Ares   OF        |                                         |
|                  |                | Obec:                | Opava                      | DIČ: CZ24593587               |                                         |
|                  |                | PSČ                  | 741.01                     |                               |                                         |
|                  |                |                      |                            | Předmět činnosti:             |                                         |
|                  |                | Okrest               | Opaya                      | Vývoi SW                      |                                         |
|                  |                | Krai                 | Moravskoslatský kraj       | 1,10,01                       |                                         |
|                  |                | Kiaj.                | Čoská ropublika            | Proběmsti s dupložními IČi    |                                         |
|                  |                | Stat.                | Ceska republika            | sporections s depictment i.e. |                                         |
|                  |                | Telefon (H           | avni): 56424352            |                               |                                         |
|                  |                | Totomi kód zá        | lamila                     | Bermándeu                     |                                         |
|                  |                | Intern kod za        | Kazilika:                  | Poznamka:                     |                                         |
|                  |                | 03-012               |                            |                               |                                         |
|                  |                | Partner od           | 28.10.2009                 |                               |                                         |
|                  |                | Orehu                |                            |                               |                                         |
|                  |                | Mor. Václav (        | Saidoš - obchodní zástupce |                               |                                         |
|                  |                | Telefon (H           | lavoi): 56783215           |                               |                                         |
|                  |                | Mobil (Fire          | mnD: 732435465             |                               |                                         |
|                  |                | Ing Jap Zite         | k - technik                |                               |                                         |
|                  |                | Mobil (Fire          | emni): 735437612           |                               |                                         |
|                  |                |                      | Poznámky společnosti:      |                               |                                         |
|                  |                |                      | Orientační body            |                               |                                         |
|                  |                |                      | Mezi zastávkou věžáky a z  | stávkou pošta.                |                                         |
|                  |                |                      | Sdilené poznám             | ky:                           |                                         |
|                  |                |                      | Veletrh                    |                               |                                         |
|                  |                |                      | Nezúčastňují s             | e.                            |                                         |
| Aktivity:        |                |                      |                            |                               |                                         |
| Datum a čas      | Typ komunikace | Klasifikace aktivity | Autor                      |                               | Adresát                                 |
| 05.10.2018 08:08 | telefon        | nabídka produktů     | Jan Pokluda                |                               | Informační systémy a.s Mgr. Václav Gajo |
| 13.09.2018 12:36 | e-mail         | obchodní jednání     | Jan Pokluda                |                               | Informační systémy a.s Mgr. Václav Gajo |
| 12.09.2018 09:45 | telefon        | obchodní jednání     | Jan Pokluda                |                               | Informační systémy a.s Mgr. Václav Gajr |
| 11.09.2018 10:00 | osobní jednání | obchodní jednání     | Mor. David So              | /8                            | Informační systémy a.s Mor. Václav Gaid |

© ATLAS consulting spol. s r.o.

Hlavní stránkou modulu Obchodník je Základní pohled, který obsahuje podrobnosti o společnosti. Základní pohled je přístupný po dvojkliku na společnost v seznamu společností, nebo hypertextovým odkazem v informacích o společnosti, viz předchozí odstavec příručky. Okno informací je v tomto modulu rozděleno do záložek pro různé druhy informací o společnosti, jako jsou záložky Základní informace, Kontaktní osoby, atd. A hlavně zde také najdete záložku Obchodní kontakty se seznamem uskutečněných a plánovaných kontaktů u této vybrané společnosti. Tento seznam je možné editovat a je přes něj možné zapsat nový kontakt pomocí položek v kontextové nabídce, která se otevře po stisknutí pravého tlačítka myši nad záložkou s obchodními kontakty. Více o samotném přidání a editaci obchodním kontaktů je popsáno dále.

| Základní informace                                                                                                    |                                                                  |                                                                                  |                                                                                                |                                                                                                    |                                                                                                    | Zobr                                                                                                    | azit údaje :                                                                  | za všechny souvis                                                                                                    | ející společnosti 📃                                                     | Interní kódy  | (1)      | Spojení   | (2)                            |
|----------------------------------------------------------------------------------------------------|------------------------------------------------------------------|----------------------------------------------------------------------------------|------------------------------------------------------------------------------------------------|----------------------------------------------------------------------------------------------------|----------------------------------------------------------------------------------------------------|----------------------------------------------------------------------------------------------------|-------------------------------------------------------------------------------|----------------------------------------------------------------------------------------------------|-------------------------------------------------------------------------|---------------|----------|-----------|--------------------------------|
| Ulice Masařská                                                                                                    | 124                                                              | Okr                                                                              | es Opava                                                                                       |                                                                                                    | IČ                                                                                                    | 77881122                                                                                                    |                                                                               |                                                                                                    |                                                                         | 03-008        |          | 🥦 (Firer  | mni): rekona.sro@rekona.sro.ca |
| Město Opava                                                                                                    |                                                                  | Kr                                                                               | raj Moravskos                                                                                  | lezský kraj                                                                                                    | DIČ                                                                                                    | CZ77881122                                                                                                    |                                                                               |                                                                                                    |                                                                         |               |          | (Firer    | mni): 553600800                |
| PSČ 74101                                                                                                    |                                                                  | St                                                                               | tát Česká repu                                                                                 | ublika                                                                                                    |                                                                                                    | ARES OR                                                                                                    |                                                                               |                                                                                                    |                                                                         |               |          | <         | >                              |
| Poznámka společnosť                                                                                                    | ti                                                               |                                                                                  |                                                                                                |                                                                                                    |                                                                                                    |                                                                                                    |                                                                               |                                                                                                    |                                                                         | Klasifikace ( | 1)       | Profily ( | 1)                             |
| ſ.                                                                                                    |                                                                  |                                                                                  |                                                                                                |                                                                                                    |                                                                                                    |                                                                                                    |                                                                               |                                                                                                    |                                                                         | VIP zákazník  |          | Výroba p  | otravin                        |
|                                                                                                    |                                                                  |                                                                                  |                                                                                                |                                                                                                    |                                                                                                    |                                                                                                    |                                                                               |                                                                                                    |                                                                         |               |          |           |                                |
|                                                                                                    |                                                                  |                                                                                  |                                                                                                |                                                                                                    |                                                                                                    |                                                                                                    |                                                                               |                                                                                                    |                                                                         |               |          |           |                                |
| Kontaktní osoby (1)                                                                                                    |                                                                  |                                                                                  |                                                                                                |                                                                                                    |                                                                                                    |                                                                                                    |                                                                               |                                                                                                    |                                                                         | Spojení (0)   | Poznámka |           |                                |
| 🙎 Ing. Gabr                                                                                                    | riela Kačírková j                                                | ednatel                                                                          |                                                                                                |                                                                                                    |                                                                                                    |                                                                                                    |                                                                               |                                                                                                    |                                                                         | lí i          |          |           |                                |
|                                                                                                    |                                                                  |                                                                                  |                                                                                                |                                                                                                    |                                                                                                    |                                                                                                    |                                                                               |                                                                                                    |                                                                         |               |          |           |                                |
|                                                                                                    |                                                                  |                                                                                  |                                                                                                |                                                                                                    |                                                                                                    |                                                                                                    |                                                                               |                                                                                                    |                                                                         |               |          |           |                                |
| Obchodní kontakty (8                                                                                                    | B)                                                               |                                                                                  |                                                                                                |                                                                                                    |                                                                                                    |                                                                                                    |                                                                               |                                                                                                    |                                                                         | Boznámka      |          | 74-1-     |                                |
| A Norlánován                                                                                                    | Udutočočo                                                        |                                                                                  |                                                                                                |                                                                                                    |                                                                                                    |                                                                                                    |                                                                               |                                                                                                    |                                                                         | FUZIIdiliKd   |          | Zapis     | Učastníci                      |
| wapianovan                                                                                                    | Uskutechen                                                       | Komunikace                                                                       | Stav                                                                                           | Kont. osoba                                                                                                    | Obchodník                                                                                                    | Kdo sjednal                                                                                                    | Sjednal                                                                       | Poslední změna                                                                                                    | Změnil                                                                  | POZIIdilika   |          | Momentá   | Učastníci<br>álně ne.          |
| 02.10.18 14:32                                                                                                    | 14:32 - 14:40                                                    | Komunikace<br>telefon                                                            | Stav<br>Uskutečněn                                                                             | Kont. osoba<br>Gabriela Kačí                                                                                                | Obchodník<br>David Sova                                                                                      | Kdo sjednal<br>David Sova                                                                                      | Sjednal<br>Z-SOVA                                                             | Poslední změna<br>05.10.18 08:37                                                                                                    | Změnil<br>SOVA                                                          | POZIIdilika   |          | Momenta   | Učastníci<br>álně ne.          |
| 02.10.18 14:32<br>02.10.18 11:00                                                                                                    | 14:32 - 14:40                                                    | Komunikace<br>telefon<br>telefon                                                 | Stav<br>Uskutečněn<br>Přeložen                                                                 | Kont. osoba<br>Gabriela Kačí<br>Gabriela Kačí                                                                               | Obchodník<br>David Sova<br>David Sova                                                                        | Kdo sjednal<br>David Sova<br>David Sova                                                                        | Sjednal<br>Z-SOVA<br>Z-SOVA                                                   | Poslední změna<br>05. 10. 18 08: 37<br>02. 10. 18 14:00                                                                                                    | Změnil<br>SOVA<br>POKLUDA                                               | POZIIdilika   |          | Momenta   | Učastníci<br>álně ne.          |
| 02.10.18 14:32<br>02.10.18 11:00<br>18.09.18 08:54                                                                                                    | 14:32 - 14:40                                                    | Komunikace<br>telefon<br>telefon<br>telefon                                      | Stav<br>Uskutečněn<br>Přeložen<br>Dohodnut                                                     | Kont. osoba<br>Gabriela Kačí<br>Gabriela Kačí<br>Gabriela Kačí                                                              | Obchodník<br>David Sova<br>David Sova<br>David Sova                                                          | Kdo sjednal<br>David Sova<br>David Sova<br>David Sova                                                          | Sjednal<br>Z-SOVA<br>Z-SOVA<br>Z-SOVA                                         | Poslední změna<br>05. 10. 18 08: 37<br>02. 10. 18 14:00<br>18.09. 18 08: 55                                                                                 | Změnil<br>SOVA<br>POKLUDA<br>SOVA                                       | POZIIallika   |          | Momenta   | Učastníci<br>álně ne.          |
| 02.10.18 14:32<br>02.10.18 11:00<br>18.09.18 08:54<br>13.09.18 10:55                                                                                         | 14:32 - 14:40<br>10:55 - 11:25                                   | Komunikace<br>telefon<br>telefon<br>telefon<br>osobní je                         | Stav<br>Uskutečněn<br>Přeložen<br>Dohodnut<br>Uskutečněn                                       | Kont. osoba<br>Gabriela Kačí<br>Gabriela Kačí<br>Gabriela Kačí                                                              | Obchodník<br>David Sova<br>David Sova<br>David Sova<br>David Sova                                            | Kdo sjednal<br>David Sova<br>David Sova<br>David Sova<br>David Sova                                            | Sjednal<br>Z-SOVA<br>Z-SOVA<br>Z-SOVA<br>Z-SOVA                               | Poslední změna<br>05. 10. 18 08: 37<br>02. 10. 18 14:00<br>18.09. 18 08: 55<br>13.09. 18 11: 55                                                             | Změnil<br>SOVA<br>POKLUDA<br>SOVA<br>SOVA                               | POZIIallika   |          | Momenta   | Učastníci<br>álně ne.          |
| 02.10.18 14:32<br>02.10.18 14:32<br>02.10.18 11:00<br>18.09.18 08:54<br>13.09.18 10:55<br>12.09.18 10:58                                                     | 14:32 - 14:40<br>10:55 - 11:25                                   | Komunikace<br>telefon<br>telefon<br>telefon<br>osobní je                         | Stav<br>Uskutečněn<br>Přeložen<br>Dohodnut<br>Uskutečněn<br>Zrušen                             | Kont. osoba<br>Gabriela Kačí<br>Gabriela Kačí<br>Gabriela Kačí<br>Gabriela Kačí                                             | Obchodník<br>David Sova<br>David Sova<br>David Sova<br>David Sova<br>Jan Pokluda                             | Kdo sjednal<br>David Sova<br>David Sova<br>David Sova<br>David Sova<br>Jan Pokluda                             | Sjednal<br>Z-SOVA<br>Z-SOVA<br>Z-SOVA<br>Z-SOVA<br>Z-POKL                     | Poslední změna<br>05. 10. 18 08: 37<br>02. 10. 18 14:00<br>18.09. 18 08: 55<br>13.09. 18 11: 55<br>19.09. 18 10: 25                                         | Změnil<br>SOVA<br>POKLUDA<br>SOVA<br>SOVA<br>JANECKA                    |               |          | Momenta   | Učastníci                      |
| 02.10.18 14:32<br>02.10.18 14:32<br>02.10.18 11:00<br>18.09.18 08:54<br>13.09.18 10:55<br>12.09.18 10:58<br>11.09.18 09:48                                   | 14:32 - 14:40<br>10:55 - 11:25<br>09:48 - 09:48                  | Komunikace<br>telefon<br>telefon<br>telefon<br>osobní je<br>telefon              | Stav<br>Uskutečněn<br>Přeložen<br>Dohodnut<br>Uskutečněn<br>Zrušen<br>Uskutečněn               | Kont. osoba<br>Gabriela Kač<br>Gabriela Kač<br>Gabriela Kač<br>Gabriela Kač<br>Gabriela Kač                                 | Obchodník<br>David Sova<br>David Sova<br>David Sova<br>David Sova<br>Jan Pokluda<br>David Sova               | Kdo sjednal<br>David Sova<br>David Sova<br>David Sova<br>David Sova<br>Jan Pokluda<br>David Sova               | Sjednal<br>Z-SOVA<br>Z-SOVA<br>Z-SOVA<br>Z-SOVA<br>Z-POKL<br>Z-SOVA           | Poslední změna<br>05. 10. 18 08: 37<br>02. 10. 18 14:00<br>18.09. 18 08: 55<br>13.09. 18 11: 55<br>19.09. 18 10: 25<br>11.09. 18 10: 48                     | Změnil<br>SOVA<br>POKLUDA<br>SOVA<br>SOVA<br>JANECKA<br>SOVA            |               |          | Momenta   | Učastnici                      |
| 02, 10, 18 14:32<br>02, 10, 18 14:32<br>02, 10, 18 14:32<br>13, 09, 18 08;54<br>13, 09, 18 10;55<br>12, 09, 18 10;58<br>11, 09, 18 09;48<br>07, 09, 18 12;27 | 14:32 - 14:40<br>10:55 - 11:25<br>09:48 - 09:48<br>12:27 - 12:30 | Komunikace<br>telefon<br>telefon<br>osobní je<br>osobní je<br>telefon<br>telefon | Stav<br>Uskutečněn<br>Přeložen<br>Dohodnut<br>Uskutečněn<br>Zrušen<br>Uskutečněn<br>Uskutečněn | Kont. osoba<br>Gabriela Kač<br>Gabriela Kač<br>Gabriela Kač<br>Gabriela Kač<br>Gabriela Kač<br>Gabriela Kač<br>Gabriela Kač | Obchodník<br>David Sova<br>David Sova<br>David Sova<br>David Sova<br>Jan Pokluda<br>David Sova<br>David Sova | Kdo sjednal<br>David Sova<br>David Sova<br>David Sova<br>David Sova<br>Jan Pokluda<br>David Sova<br>David Sova | Sjednal<br>Z-SOVA<br>Z-SOVA<br>Z-SOVA<br>Z-SOVA<br>Z-POKL<br>Z-SOVA<br>Z-SOVA | Poslední změna<br>05. 10. 18 08: 37<br>02. 10. 18 14:00<br>18.09. 18 08: 55<br>13.09. 18 11: 55<br>19.09. 18 10: 25<br>11.09. 18 10: 48<br>07.09. 18 13: 27 | Změnil<br>SOVA<br>POKLUDA<br>SOVA<br>SOVA<br>JANECKA<br>SOVA<br>POKLUDA |               |          | Momenta   | Učastníci                      |

Důležitou funkcí modulu je také tlačítko Obchodníci.

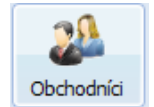

Zobrazení tohoto tlačítka je závislé na oprávnění uživatele. Obchodník nemá toto tlačítko zobrazeno. Tlačítko Obchodníci otevírá okno se seznamem zavedených obchodních zástupců (uživatelů), kdy výběrem zástupce se seznamu se vám v celém modulu budou zobrazovat jen informace týkající se tohoto uživatele. Tedy v seznamu společností budou jen společnosti s vazbou na vybraného uživatele - obchodního zástupce, stejně tak se budou zobrazovat jen obchodní kontakty a další informace. Možností je samozřejmě zvolit zobrazení všech informací od všech obchodních zástupců volbou bez omezení.

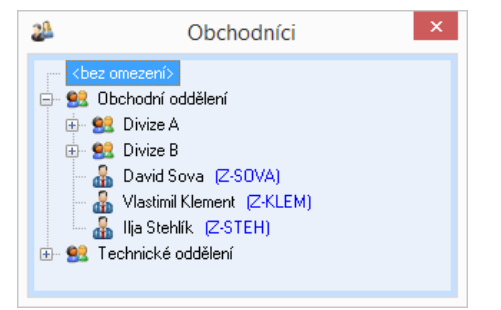

### 3.3 Seznam kontaktů

Celkový seznam kontaktů se vám zobrazí po stisknutí tlačítka Kontakty v kartě Pohledy pásu karet.

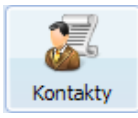

Tím je zobrazeno okno se seznamem obchodních kontaktů. Ve výchozím stavu je nastaven filtr

seznamu tak, že se zobrazují jen nadcházející obchodní kontakty. Pro změnu zobrazení filtru seznamu slouží rozbalovací seznam v pravém horním rohu, kdy můžete filtr vypnout, a tím se zobrazí i kontakty z minulosti. Dvojklikem na položku v seznamu se vám otevře základní pohled na společnost, jíž se záznam týká.

| Pouze kdvž | ty - 1/188 🛛 | 05.10.18          |                 |          |                |             |       |         |    |
|------------|--------------|-------------------|-----------------|----------|----------------|-------------|-------|---------|----|
| Datum      | Čas          | Společnost        | Kontaktní osoba | Stav     | Komunikace     | Obchodník   | Kdo s | Sjednal | Ob |
| 18.01.19   | 14:00        | Landis, s.r.o.    | Filip Blažek    | Plánován | telefon        | David Sova  | Davi  | Z-SOVA  | Fr |
| 06.08.19   | 09:00        | Alfa, a.s.        | Jiří Sokolovský | Plánován | telefon        | Jan Pokluda | Jan P | Z-POKL  | Fr |
| 12.10.18   | 10:00-10     | Informační syst   | Václav Gajdoš   | Dohodnut | osobní jednání | Jan Pokluda | Jan P | Z-POKL  | Op |
| 24.10.18   | 12:52        | Hellas, a.s.      | Radim Kačer     | Plánován | telefon        | Jan Pokluda | Jan P | Z-POKL  | O  |
| 11.10.18   | 10:00-10     | Somo, s.r.o.      |                 | Dohodnut | osobní jednání | Jan Pokluda | Jan P | Z-POKL  | Fr |
| 03.11.18   | 08:00        | Easy clear s.r.o. | Jana Nevrlá     | Plánován | telefon        | David Sova  | Davi  | Z-SOVA  | Př |
| 11.10.18   | 15:00-15     | Flower world s    | Šárka Fialová   | Dohodnut | osobní jednání | Jan Pokluda | Davi  | Z-SOVA  | Or |

### 3.4 Vytvoření nového kontaktu

Nový obchodní kontakt přidáte tak, že si otevřete základní pohled na společnost, a to buď dvojklikem z panelu společností, nebo pokud chcete přidat kontakt ke společnosti figurující mezi aktuálním obchodními kontakty v seznamu kontaktů, tak okno základního pohledu na společnost zobrazíte dvojklikem na řádek v seznamu obchodních kontaktů. V základním pohledu na společnost se ve spodní části nachází záložka se seznamem již existujících obchodních kontaktů u této společnosti. Pokud u této společnosti zatím neproběhl žádný kontakt, bude seznam prázdný.

| ſ | Obd        | hodní kontakty (7                                                                                        | 0                                                        |                                                      |                                                    |                                                                                             |                                                                                       |                                                                                       |                                                          |                                                                                                    |                                 |
|---|------------|----------------------------------------------------------------------------------------------------|----------------------------------------------------------|------------------------------------------------------|----------------------------------------------------|---------------------------------------------------------------------------------------------|---------------------------------------------------------------------------------------|---------------------------------------------------------------------------------------|----------------------------------------------------------|----------------------------------------------------------------------------------------------------|---------------------------------|
|   | <i>0</i> * | Naplánován                                                                                               | Uskutečněn                                               | Komunikace                                           | Stav                                               | Kont. osoba                                                                                 | Obchodník                                                                             | Kdo sjednal                                                                           | Sjednal                                                  | Poslední změna                                                                                           | Změnil                          |
| 5 |            | 12.10.18 08:30                                                                                           |                                                          | telefon                                              | Dohodnut                                           | Jaroslav Krátký                                                                             | David Sova                                                                            | David Sova                                                                            | Z-SOVA                                                   | 05.10.18 11:03                                                                                           | SOVA                            |
| 1 |            | 01.10.18 13:26                                                                                           | 13:26 - 13:57                                            | osobní je…                                           | Uskutečněn                                         | Jaroslav Krátký                                                                             | Jan Pokluda                                                                           | Jan Pokluda                                                                           | Z-POKL                                                   | 01.10.18 14:26                                                                                           | POKLUDA                         |
|   |            | 17.09.18 09:51                                                                                           |                                                          | telefon                                              | Dohodnut                                           | Jaroslav Krátký                                                                             | Jan Pokluda                                                                           | Jan Pokluda                                                                           | Z-POKL                                                   | 17.09.18 09:52                                                                                           | POKLUDA                         |
|   |            | 13.09.18 09:30                                                                                           | 09:30 - 09:34                                            | telefon                                              | Uskutečněn                                         | Jaroslav Krátký                                                                             | Jan Pokluda                                                                           | Jan Pokluda                                                                           | Z-POKL                                                   | 13.09.18 10:30                                                                                           | POKLUDA                         |
|   |            | 12.09.18 12:30                                                                                           | 12:30 - 12:56                                            | osobní je…                                           | Uskutečněn                                         | Jaroslav Krátký                                                                             | Jan Pokluda                                                                           | Jan Pokluda                                                                           | Z-POKL                                                   | 12.09.18 13:30                                                                                           | POKLUDA                         |
|   |            | 10.09.18 08:00                                                                                           | 08:00                                                    | e-mail                                               | Uskutečněn                                         | Jaroslav Krátký                                                                             | Jan Pokluda                                                                           | Jan Pokluda                                                                           | Z-POKL                                                   | 10.09.18 09:00                                                                                           | SOVA                            |
|   |            | 06.09.18 15:34                                                                                           | 15:34 - 15:34                                            | telefon                                              | Uskutečněn                                         | Jaroslav Krátký                                                                             | David Sova                                                                            | David Sova                                                                            | Z-SOVA                                                   | 06.09.18 16:34                                                                                           | SOVA                            |
|   |            | 01.10.18 13:26<br>17.09.18 09:51<br>13.09.18 09:30<br>12.09.18 12:30<br>10.09.18 08:00<br>06.09.18 15:34 | 09:30 - 09:34<br>12:30 - 12:56<br>08:00<br>15:34 - 15:34 | telefon<br>telefon<br>osobní je<br>e-mail<br>telefon | Dohodnut<br>Uskutečněn<br>Uskutečněn<br>Uskutečněn | Jaroslav Krátký<br>Jaroslav Krátký<br>Jaroslav Krátký<br>Jaroslav Krátký<br>Jaroslav Krátký | Jan Pokluda<br>Jan Pokluda<br>Jan Pokluda<br>Jan Pokluda<br>Jan Pokluda<br>David Sova | Jan Pokluda<br>Jan Pokluda<br>Jan Pokluda<br>Jan Pokluda<br>Jan Pokluda<br>David Sova | Z-POKL<br>Z-POKL<br>Z-POKL<br>Z-POKL<br>Z-POKL<br>Z-SOVA | 01.10.18 14:28<br>17.09.18 09:52<br>13.09.18 10:30<br>12.09.18 13:30<br>10.09.18 09:00<br>06.09.18 16:34 | POKLI<br>POKLI<br>POKLI<br>SOVA |

V tomto seznamu kliknete pravým tlačítkem myši k zobrazení kontextové nabídky a z této nabídky vyberete volbu Přidat obchodní kontakt.

Tím se vám zobrazí okno obchodního kontaktu, kde je potřeba vyplnit několik základních údajů o obchodním kontaktu.

V horní části okna se nachází několik tlačítek - Kontakt, Zápis, Poznámka, Účastníci a Přílohy, pomocí kterých se dá přejít na jednotlivé sekce v seznamu informací k vyplnění. Tato tlačítka slouží jako zkratky pro rychlou orientaci v dlouhém listu informací k vyplnění.

Zásadními údaji k vyplnění pro vytvoření nového obchodního kontaktu jsou data a časy kontaktu, stav kontaktu, typ komunikace a způsob dohodnutí a samozřejmě zápis ze schůzky. Pro zápis je možné mimo vepsání standardního popisu také možné využít šablony. Tu je však nejprve nutné vybrat ze seznamu šablon nad polem pro vepsání textu.

Po zadání všech potřebných údajů k obchodnímu kontaktu jej uložíte tlačítkem OK.

| Kontakt     | Zápis       | Poznámka                                       | Účastníci  | Přílohy |   |       | <b>a</b> . 1         |                 |   |
|-------------|-------------|------------------------------------------------|------------|---------|---|-------|----------------------|-----------------|---|
| Naplánován  | - datum:    | 11. 10. 2018                                   | ✓ čas:     | 13:00   |   | 0:00  | Stav ko              | ntaktu:<br>dnut |   |
| Uskutečněn  | - od:       | 00:00                                          | do:        |         |   | Disku | <b>tečnén</b><br>žen |                 |   |
| Typ kom     | unikace:    |                                                |            | ~       |   | Zruše | en<br>Iněn           |                 |   |
| Způsob do   | hodnutí:    |                                                |            |         | ¥ |       | Plánc                | ován<br>psán    |   |
| Sjednal:    | Jan Novo    | sad                                            |            |         |   | 92    |                      |                 |   |
| S kým:      | Kandop s.   | .r.o                                           |            |         |   | 92    |                      |                 |   |
| Kdo jedná:  | Michal Du   | dek                                            |            |         |   | 92    |                      |                 |   |
| Adresa:     | Opava, C    | )patovská 653                                  |            |         |   |       |                      |                 |   |
| Zápis Odpov | vědní šablo | ona : <mark><bez mark="" ša<="">l</bez></mark> | olony>     |         |   |       |                      |                 | ۷ |
|             |             | v 0                                            | <b>₿</b> . | ΙŪ      | - | E     |                      | Ж-Ъ             | 5 |
|             |             |                                                |            |         |   |       |                      |                 |   |

### 3.5 Upravení obchodního kontaktu

Editace obchodního kontaktu je identická s přidáním nového obchodního kontaktu s tím rozdílem, že po označení obchodního kontaktu (ze seznamu kontaktů nebo seznamu kontaktů u společnosti) použijete volbu Upravit obchodní kontakt z kontextové nabídky, kterou vyvoláte pravým tlačítkem myši. Případně můžete použít dvojklik na položku v seznamu v okně základního pohledu. Tím se vám zobrazí stejné okno kontaktu jako v případě přidání nového kontaktu s tím, že už jsou vyplněny informace. Obchodníkům není úprava již uzavřených obchodních kontaktů povolena.

### 3.6 Více informací

Více informací o pokročilých funkcích modulu Obchodník programu ŘP, jako jsou například šablony, přehledy, import a export do MS Outlook, naleznete v nápovědě k programu, kde jsou tyto funkce podrobně popsány.

### 3.7 Agenda objednávek a nabídek

V Základním pohledu je možné zapnout panel Objednávky (z kontextové nabídky Zobrazované panely - Objednávky), na kterém je také volba "vytvořit".

| spol. s r.o.    |    | Obo | hodní kontakty (1 | 2)            |            |            |                 |             |             |         |                |            |            | Poznámka       |         | Záp |
|-----------------|----|-----|-------------------|---------------|------------|------------|-----------------|-------------|-------------|---------|----------------|------------|------------|----------------|---------|-----|
| lek             |    | 4   | Naplánován        | Uskutečněn    | Komunikace | Stav       | Kont. osoba     | Obchodník   | Kdo sjednal | Sjednal | Poslední změna | Změnil     |            | Zkusit zájem   |         |     |
|                 |    |     | 06.08.19 09:00    |               | telefon    | Plánován   | Jiří Sokolovský | Jan Pokluda | Jan Pokluda | Z-POKL  | 30.07.18 15:53 | SYSDBA     |            |                |         |     |
|                 |    |     | 11.10.18 09:00    |               | osobní je  | Dohodnut   | Vádav Chalo     | Jan Pokluda | Jan Pokluda | Z-POKL  | 04.10.18 13:02 | POKLUDA    |            |                |         |     |
|                 |    |     | 14.09.18 09:06    | 09:06 - 09:08 | telefon    | Uskutečněn | Vádav Chalo     | Jan Pokluda | Jan Pokluda | Z-POKL  | 14.09.18 10:06 | POKLUDA    |            |                |         |     |
| sr.o.           |    |     | 13.09.18 09:41    | 09:41 - 09:47 | telefon    | Uskutečněn | Vádav Chalo     | David Sova  | David Sova  | Z-SOVA  | 13.09.18 10:41 | SOVA       |            |                |         |     |
|                 |    |     | 12.09.18 09:22    | 09:22 - 09:26 | telefon    | Uskutečněn | Vádav Chalo     | Vladimíra J | Vladimíra   | Z-JAN   | 12.09.18 10:22 | JANECKA    |            |                |         |     |
| o.              |    |     | 11.09.18 12:47    |               | telefon    | Nesplněn   | Vádav Chalo     | Jan Pokluda | Jan Pokluda | Z-POKL  | 11.09.18 15:47 | JANECKA    |            |                |         |     |
| n Myšák         |    |     | 07.09.18 12:42    | 12:42 - 12:50 | osobní je… | Uskutečněn | Jiří Sokolovský | David Sova  | David Sova  | Z-SOVA  | 07.09.18 13:42 | SOVA       |            |                |         |     |
|                 |    |     | 06.09.18 14:10    | 14:10 - 14:10 | telefon    | Uskutečněn | Václav Chalo    | David Sova  | David Sova  | Z-SOVA  | 06.09.18 15:10 | SOVA       |            |                |         |     |
|                 |    |     | 13.08.18 09:01    | 09:01 - 09:12 | telefon    | Uskutečněn | Václav Chalo    | Jan Pokluda | Jan Pokluda | Z-POKL  | 13.08.18 10:01 | POKLUDA    |            |                |         |     |
|                 |    |     | 31.07.18 13:25    | 13:25         | telefon    | Uskutečněn | Jiří Sokolovský | Správce D   | Správce     |         | 31.07.18 18:26 | SYSDBA     |            |                |         |     |
|                 |    |     | 16.07.18 09:00    | 09:00 - 09:30 | osobní je… | Uskutečněn | Jiří Sokolovský | Jan Pokluda | Vladimíra   | Z-JAN   | 16.07.18 10:00 | SYSDBA     |            |                |         |     |
|                 |    |     | 16.07.18 08:00    | 08:00 - 08:45 | osobní je… | Uskutečněn | Vádav Chalo     | Jan Pokluda | Vladimíra   | Z-JAN   | 16.07.18 09:00 | SYSDBA     |            |                |         |     |
|                 |    |     |                   |               |            |            |                 |             |             |         |                |            |            |                |         |     |
|                 |    | Obj | ednávky (1) 🛛 🔽   | ytvořit       |            |            |                 |             |             |         |                |            |            |                |         |     |
|                 |    | 4   | Číslo objednávky  | Ze dn         | e Splatr   | nost Cen   | a bez DPH       | Celkem      | Uhrazeno b  | Uhra    | zeno Uhr.      | ke dni 🛛 🕴 | Stornováno | Poslední změna | Změnil  |     |
|                 |    |     | 🖃 🖌 2             | 21.07.1       | 18 21.0    | 8.18       | 16590,00        | 20074,00    | 16590,00    | 200     | 74,00 23.      | 07.18      |            | 24.07.18 12:12 | POKLUDA |     |
| ice Mlada Boles | 51 |     | KR_22 - K         | řeslo typ 22  |            |            |                 |             |             |         |                |            |            |                |         |     |
|                 |    |     |                   |               |            |            |                 |             |             |         |                |            |            |                |         |     |

Na kartě úhrady lze přidat přijatou platbu za objednávku, tlačítko Uhradit na hlavním formuláři slouží jako zkratka k jednoduchému zadání úhrady v celé výši objednávky. Na kartě Přílohy lze také připojit elektronickou © ATLAS consulting spol. s r.o. 24

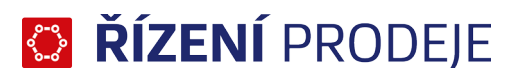

podobu objednávky.

| Dodava<br>Moje spol<br>Správce Da<br>Karáskova<br>708 00 C<br>IČ 15161718<br>DIČ CZ1516171 | tel<br>ečnost, s.r.o.<br>tabáze<br>2<br>Istrava - Poruba<br>8 |            |            |            | IČ<br>DIČ | Odb<br>Alfa, a<br>Počáteč<br>739 11<br>123456<br>CZ1234 | ératel<br>.s.<br>íní 46<br>Frýdla<br>78<br>5678 | nt nad C | stravio  | ť      |          |      |
|--------------------------------------------------------------------------------------------|---------------------------------------------------------------|------------|------------|------------|-----------|---------------------------------------------------------|-------------------------------------------------|----------|----------|--------|----------|------|
| Čísl                                                                                       | o objednávky:                                                 | 28         |            |            | ×         | Di                                                      | atum vys                                        | stavení: | 11.      | října  | 2018     |      |
|                                                                                            | Typ komunikace:                                               | osobní je  | dnání      | ¥          |           | D                                                       | atum spl                                        | atnosti: | 10. lis  | topadu | 2018     |      |
| Komentář:                                                                                  | Forma úhrady:                                                 | Bankovní   | m převodem | ~          |           |                                                         |                                                 |          |          |        |          |      |
|                                                                                            |                                                               |            |            |            |           |                                                         |                                                 |          |          |        |          |      |
| Položky (1)                                                                                | Úhrady (0) P                                                  | řílohy (0) | <b>i</b>   | Přidat pok | ožku      | <b>1</b>                                                | Upravit p                                       | oložku   | 8        | Odeb   | rat pole | ožku |
| Produkt                                                                                    |                                                               |            | Jedn. cena | Množství   |           | Cena                                                    | DPH                                             | :        | Sleva    | Poznár | mka      |      |
| 🤣 KR_12 - K                                                                                | řeslo typ 12                                                  |            | 7250,00    | 1          | 7         | 250,00                                                  | 21%                                             |          |          |        |          |      |
|                                                                                            | t conu podlo polo                                             | iek Cons   | haz DDH.   | 735        | 0.00      |                                                         |                                                 | Constant | lkom a   |        |          | 077  |
| <ul> <li>Frepocitava</li> </ul>                                                            | ceria poule polo                                              | Lek Cella  | Dez DFII.  | 125        | 0,00      |                                                         |                                                 | Ceria ce | INCITI 5 | DFII.  |          | 0//  |

Obdobně, jako existuje pohled Kontakty, si můžete zobrazit i pohled Objednávky.

Obdobný postup platí pro panel Nabídky, do kterého lze zadávat nabídnuté zboží včetně podrobností souvisejících s nabídkou.

| 🗊 Objednávky - 4/23 | 83       |            |              |                |        |             |             |      |           |    |
|---------------------|----------|------------|--------------|----------------|--------|-------------|-------------|------|-----------|----|
| Všechny objednávky  |          |            |              |                |        |             |             |      |           |    |
| Číslo               | Ze dne   | Sp         | olatnost     | Cena bez DP    | н      | Celkem      | Uhr. bez DF | н    | Uhrazeno  | Uł |
| 8                   | 21.09.18 | 0          | 5.10.18      | 27650,0        | 00     | 33456,00    | 27650,      | 00   | 33456,00  | 0  |
| 9                   | 04.10.18 | 0          | 3.11.18      | 40500,0        | 00     | 49005,00    | 0,          | 00   | 0,00      |    |
| 2                   | 21.07.18 | 2          | 1.08.18      | 16590,0        | 00     | 20074,00    | 16590,      | 00   | 20074,00  | 2  |
| 10                  | 02.10.18 | -          |              | المعادية مرادا |        |             |             |      | 0,00      |    |
| 11                  | 01.10.18 | 4          | LODIAZIT ZA  | ikiadni ponied | HKA    | NITUE SPOIL | s r.o.      |      | 0,00      |    |
| 3                   | 21.07.18 | F          | vřidat pod   | mínku: splatno | ost je | od 15.11.18 |             |      | 24502,00  | 0  |
| 12                  | 02.10.18 | F          | vřidat pod   | mínku: splatno | ost je | 15.11.18    |             |      | 40148,00  | 0  |
| 4                   | 21.07.18 | F          | Přidat pod   | mínku: splatno | ost ie | do 15.11.18 |             |      | 17424,00  | 0  |
| 5                   | 11.09.18 |            | A 1.4 41     |                |        |             |             |      | 1993,00   | 1  |
| 13                  | 04.10.18 | 1          | AKLUAINI III |                |        |             |             |      | 0,00      |    |
| 14                  | 02.10.18 | 1          | /ytisknout   | : objednávky   |        |             | Ct          | rl+T | 0,00      |    |
| 6                   | 02.10.18 | ۱          | /ytisknout   | vybranou obje  | ednáv  | vku         |             |      | 0,00      |    |
| 15                  | 03.10.18 |            | Aktualizov   | at             |        |             |             | F5   | 33456,00  | 0  |
| 16                  | 03.10.18 |            |              |                |        |             |             |      | 0,00      |    |
| 17                  | 05.10.18 | 7          | Zobrazit po  | o přihlášení   |        |             |             |      | 0,00      |    |
| 18                  | 01.10.18 | <b>ا ا</b> | / hlavním    | okně           |        |             |             |      | 2989,00   | 0  |
| 19                  | 04.10.18 |            |              |                |        |             |             |      | 0,00      |    |
| 7                   | 10.09.18 | 4          | Lavrit       |                |        |             |             |      | 0,00      |    |
| 20                  | 26.09.18 | 2          | 6.10.18      | 27650,0        | 00     | 33456,00    | 0,          | 00   | 0,00      |    |
| 21                  | 18.09.18 | 0          | 2.10.18      | 94420,0        | 00     | 114248,00   | 94420,      | 00   | 114248,00 | 0  |
| 22                  | 25.09.18 | 2          | 5.10.18      | 48600,0        | 00     | 58806,00    | 0,          | 00   | 0,00      |    |

Objednávky i nabídky lze tisknout, a to jak hromadně, tak individuálně.

### 3.8 Odpovědní šablona

Je možné uživatelsky definovat obsah odpovědní šablony pro zápis obchodního kontaktu (volba Šablony v Nabídce Nástroje, závisí na přidělených právech).

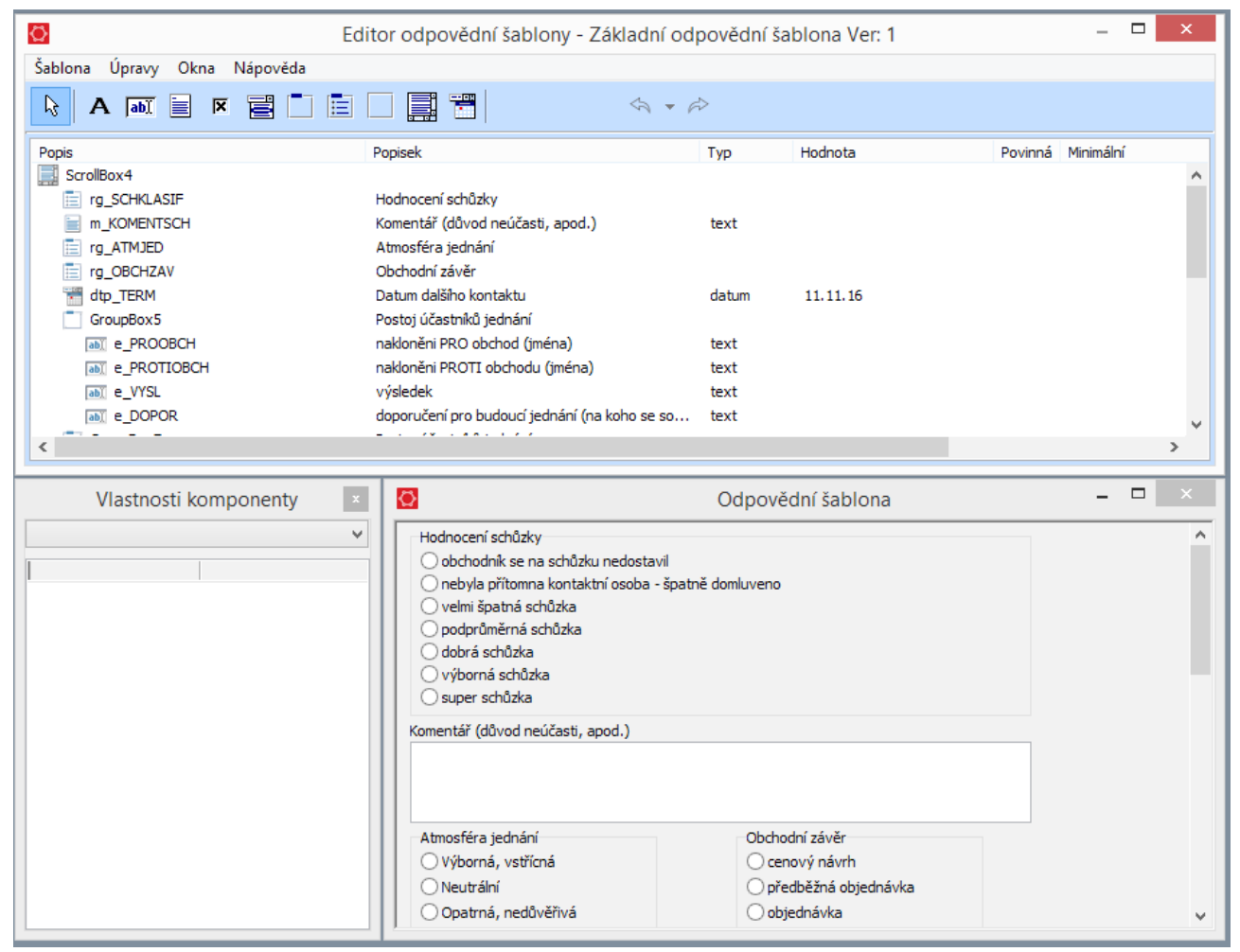

| Ø            | Vlastnosti položky odpovědní šablony – 🗆 🗙 |   |                  |    |       |  |    |       |   |  |  |
|--------------|--------------------------------------------|---|------------------|----|-------|--|----|-------|---|--|--|
| ר <b>א</b>   | heckBox - Zaškrtávací po                   | e |                  |    |       |  |    |       |   |  |  |
| Popis prvku: | cxb_POZ_PRAV                               |   |                  |    |       |  |    |       | ] |  |  |
| Popisek:     | právní úsek                                |   | Výchozí hodnota: | Za | pnuta |  |    |       |   |  |  |
| Název:       | cxb_POZ_PRAV                               |   |                  |    |       |  |    |       |   |  |  |
| Záhlaví:     | Pozice právní                              |   |                  |    |       |  |    |       |   |  |  |
| Umístění:    | TGroupBox: Pozice účastníků jednání        | ¥ |                  |    |       |  |    |       |   |  |  |
| Pořadí:      | za ekonomický úsek                         | ¥ |                  |    |       |  |    |       |   |  |  |
| Šířka:       | 97 ≑                                       |   |                  |    |       |  |    |       |   |  |  |
|              |                                            |   |                  |    |       |  |    |       |   |  |  |
|              |                                            |   |                  |    | Qk    |  | St | trono |   |  |  |

### 3.9 Pohled Odpovědi

V pohledu Odpovědi lze zobrazit a tisknout zadaná data do odpovědních šablon v obchodních kontaktech. Lze uživatelsky vytvářet filtry, pomocník kontextové nabídky nad názvem sloupce je závislý na typu konkrétního pole odpovědní šablony.

| Î.                                        |             |                  |                 | OBCHC          | DNÍK          |                     | -             | - 🗆 🗙      |  |
|-------------------------------------------|-------------|------------------|-----------------|----------------|---------------|---------------------|---------------|------------|--|
|                                           | Pohle       | dy Databáze      | Nástroje Seznar | ny<br>Kontakty | Odpovědi N    | abídky              | 2 P 2 X       | 0bchodníci |  |
| Zákładní odpovědní šablona všechny zápisy |             |                  |                 |                |               |                     |               |            |  |
| Datum                                     | Čas         | Společnost       | Důvod jiný prod | Důvod nic      | Pozice ekonom | iický Pozice manage | Pozice obchod |            |  |
| 17.09.18                                  | 08:30-08:50 | STRAMA NETO      | ne              | ne             | ne            | ano                 | ne            |            |  |
| 17.09.18                                  | 09:30-09:50 | Autodružstvo K   | ne              | ano            | ne            | ne                  | ne            |            |  |
| 17.09.18                                  | 11:00-11:20 | Kontoma, a.s.    | ne              | ne             | ne            | ano                 | ne            |            |  |
| 17.09.18                                  | 13:30-13:50 | VAK JČ, a.s.     | ne              | ne             | ne            | ne                  | ne            |            |  |
| 17.09.18                                  | 14:30-14:50 | NODUCO, a.s.     | ne              | ne             | ne            | ne                  | ne            |            |  |
| 18.09.18                                  | 09:00-09:20 | Ner-mach, spol   | ne              | ne             | ne            | ne                  | ne            |            |  |
| 18.09.18                                  | 10:00-10:20 | POSAJA, a.s.     | ne              | ne             | ne            | ne                  | ne            |            |  |
| 18.09.18                                  | 11:00-11:20 | LEKOPLAST, s.r   | ne              | ne             | ne            | ne                  | ne            |            |  |
| 18.09.18                                  | 13:00-13:20 | Pečovatelský d…  | ne              | ne             | ne            | ne                  | ne            |            |  |
| 18.09.18                                  | 14:30-14:50 | Limartex, s.r.o. | ne              | ne             | ne            | ne                  | ne            |            |  |
| 19.09.18                                  | 09:00-09:20 | LAM ČR, a.s.     | ne              | ne             | ne            | ano                 | ne            |            |  |
| 19.09.18                                  | 10:30-11:00 | Otto Slováček    | ne              | ne             | ne            | ne                  | ne            |            |  |
| 19.09.18                                  | 12:00-12:20 | Agopora, a.s.    | ne              | ano            | ne            | ne                  | ne            |            |  |
| 19.09.18                                  | 13:30-13:50 | LEDASCO, a.s.    | ne              | ne             | ne            | ne                  | ano           |            |  |
| 19.09.18                                  | 14:30-14:50 | RAFADOSA, a.s.   | ne              | ne             | ano           | ne                  | ne            |            |  |
| 20.09.18                                  | 09:00-09:20 | PRALICO, s.r.o.  | ne              | ano            | ano           | ne                  | ne            |            |  |
| 20.09.18                                  | 10:00-10:20 | Kamila Olková    | ne              | ne             | ne            | ano                 | ne            |            |  |
| 20.09.18                                  | 12:00-12:20 | ZERTA, a.s.      | ne              | ne             | ne            | ne                  | ne            |            |  |
| 20.09.18                                  | 13:30-13:50 | Oblastní nemoc   | ne              | ne             | ne            | ne                  | ne            |            |  |
| 20.09.18                                  | 14:30-14:50 | VRK MB, a.s.     | ne              | ne             | ano           | ne                  | ne            |            |  |
| 21.09.18                                  | 08:30-08:50 | Městská zeleň    | ne              | ne             | ano           | ne                  | ne            |            |  |
| er.:1.0.8.8                               | SYSDBA      | Příklad          |                 |                |               |                     |               |            |  |

Tlačítkem Sloupce lze nastavit, které sloupce mají být z odpovědní šablony zobrazeny.

| Ê                                     | Filtr odpovědních                                                                                                    | šablon                                                                                                    |                                                                                                    | × |
|---------------------------------------|----------------------------------------------------------------------------------------------------|----------------------------------------------------------------------------------------------------|----------------------------------------------------------------------------------------------------|---|
| Filtrace kontaktů podle oc            | dpovědních šablon                                                                                                    |                                                                                                    |                                                                                                    |   |
| Vyberte šablonu, případně její verzi: | Vyberte pole šablony: (5 z 15 m                                                                                                    | ožných)                                                                                                    |                                                                                                    |   |
| Základní odpovědní šablona            | Záhlaví          Záhlaví         Image: Construct the state of the state of the state o | Popisek<br>Mají jiný produkt<br>Nic nepotřebují<br>ekonomický úsek<br>vrcholový management<br>obchodní a marketingový<br>Nemají nás rádi<br>Produkty se nelibí, nevyh<br>Nemají peníze<br>Nemí pravomoc rozhodnout<br>IT<br>personální úsek<br>právní úsek<br>správa majetku<br>Datum dalšího kontaktu<br>doporučení pro budoucí je<br>Komentář k pozici účastník<br>nakloněni PRO obchod (jm<br>nakloněni PRO tochodu (jm<br>výsledek<br>Jiný komentář k obchodní<br>Komentář (důvod peúčasti | Popis<br>cxb_NEZ_JINY<br>cxb_POZ_EKO<br>cxb_POZ_EKO<br>cxb_POZ_MAN<br>cxb_POZ_OBCH<br>cxb_NEZ_NERAD<br>cxb_NEZ_NERAD<br>cxb_NEZ_PEN<br>cxb_NEZ_PEN<br>cxb_POZ_TT<br>cxb_POZ_FRAV<br>cxb_POZ_SM<br>dtp_TERM<br>e_DOPOR<br>e_KOMENTPOZ<br>e_PROOBCH<br>e_PROTOBCH<br>e_VYSL<br>m_KOMENTPOL |   |
|                                       | Imit Vysieuek     Komentář k jednání     E Komentář                                                                                                    | Jiný komentář k obchodní<br>Komentář (důvod neúřasti                                                                                                    |                                                                                                    |   |

### 4. Technik

Modul Technik aplikace ŘP je určen k organizaci práce techniků v přímém kontaktu s koncovými zákazníky. Umožňuje evidovat nároky na servisní výjezdy a sledovat průběh instalací.

### 4.1 Spuštění

Modul je možné spustit přímo z hlavní aplikace ŘP pomocí ikony Technik na kartě Pohledy anebo pomocí ikony Technik z plochy systému (pokud byli zástupci vytvořeni). Při spuštění z hlavní aplikace ŘP je provedeno automatické přihlášení do modulu pod stejným uživatelským jménem a heslem jako do základní aplikace. V případě spuštění z plochy je potřeba se přihlásit, a to stejným způsobem jako do hlavní aplikace ŘP.

### 4.2 Hlavní funkce modulu

Hlavní obrazovka modulu Technik je velice podobná samotné základní aplikaci ŘP. Opět zde najdete pás karet s většinou identickými funkcemi a hlavní obrazovku s rozcestníkem. Vzhledem k této značné podobnosti si v této kapitole o modulu popíšeme jen změny vůči základní aplikaci a základní funkce pro práci s modulem.

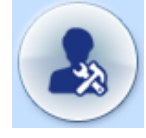

Po spuštění modulu vás přivítá okno rozcestníku (v závislosti na nastavení). V tomto přehledu rozcestníku naleznete přehled instalací a servisů z minulého období ve formě tabulky. Opět můžete přes okno rozcestníku hledat společnosti pomocí polí v horním pravém rohu okna rozcestníku. Rozcestník můžete kdykoliv vyvolat kulatým tlačítkem v levém horním rohu programu.

| 2                                   |                                     | TECHNIK                        |                                        |                          | _ 🗆 🗾   | ×      |
|-------------------------------------|-------------------------------------|--------------------------------|----------------------------------------|--------------------------|---------|--------|
| Pohledy Databáze Nástr              | oje Seznamy                         |                                |                                        | 2 P Z                    | X 0 🗷 ( | 0      |
| Nároky Kalendář A                   | Aktualizovat                        | C<br>Zápis Přek                | ažky Osoby                             | Informace Vyhledat       |         |        |
| Rozcestník manažera 🛛               |                                     |                                |                                        | A                        | Α 👂 🔎   | ۲      |
| Instalace a servisy:                |                                     |                                |                                        | Vyhledání společnosti    |         |        |
| - všechny nároky:                   | <ul> <li>nekontaktované:</li> </ul> |                                |                                        | IČ společnosti:          |         | $\sim$ |
|                                     |                                     | - VIP:                         | - se SS:                               |                          |         |        |
| Uživatel Počet                      | Rok Počet                           | VIP Počet                      | SS Počet                               |                          |         |        |
| nepřiřazeno 4                       | 2018 5                              |                                | Nová 1                                 | Interni kod spolecnosti: |         |        |
| Dudek 1                             | <ul> <li>dohodnuté:</li> </ul>      |                                | <ul> <li>uskutečněné letos:</li> </ul> |                          |         |        |
|                                     |                                     | <ul> <li>nezapsané:</li> </ul> |                                        | Název společnosti:       |         |        |
|                                     | Uživatel Počet                      | Uživatel Počet                 | Uživatel Počet                         |                          |         |        |
|                                     | Novosad 1                           | Novosad 1                      | Dudek 1<br>Novosad 1                   |                          |         |        |
|                                     | - kontakty:                         |                                |                                        | Vyhledat                 |         |        |
|                                     | - plánované:                        |                                | - uskutečněné letos:                   |                          |         |        |
|                                     |                                     | - nezapsané:                   |                                        |                          |         |        |
|                                     | Uživatel Počet                      | Uživatel Počet                 | Uživatel Počet                         |                          |         |        |
| Školení:                            |                                     |                                |                                        |                          |         |        |
| <ul> <li>všechny nároky:</li> </ul> | - nekontaktované:                   |                                |                                        |                          |         |        |
|                                     |                                     | - VIP:                         | - se SS:                               |                          |         |        |
| Uživatel Počet                      | Rok Počet                           | VIP Počet                      | SS Počet                               |                          |         |        |
| nepřiřazeno 5                       | 2016 4                              |                                | Nová 1                                 |                          |         |        |
|                                     | <ul> <li>dohodnuté:</li> </ul>      | ·                              | <ul> <li>uskutečněné letos:</li> </ul> |                          |         |        |
|                                     | Uživatel Dočat                      | - nezapsané:                   | Uživatel Dečet                         |                          |         |        |
|                                     | Uzivalei Pocel                      | Uzivater Pocet                 | Uzivalei Pocel                         |                          |         |        |
|                                     | - kontakty:                         | orban 1                        |                                        |                          |         |        |
|                                     | - plánované:                        |                                | - uskutečněné letos:                   |                          |         |        |
|                                     | provonor                            | - nezapsané:                   | astrateonene retost                    |                          |         |        |
|                                     | Uživatel Počet                      | Uživatel Počet                 | Uživatel Počet                         |                          |         |        |
|                                     |                                     |                                | Sova 1                                 |                          |         |        |
|                                     |                                     |                                |                                        |                          |         | $\sim$ |
| ver.:1.0.8.2 SYSDBA Příklad         |                                     |                                |                                        |                          |         |        |

## 😳 **řízení** prodeje

Hlavním oknem pro práci s modulem je však okno nároků, které otevřete pomocí tlačítka Nároky z pásu

| 1  | ÷   | 41 |
|----|-----|----|
| E  |     |    |
| Na | áro | ky |

Tím se zobrazí seznam nároků klientů na technickou podporu vč. dodatečných informací k nároku, jako je například typ nároku (servis, instalace), okres, obec, název klienta, produkt, kterého se nárok týká atd. Ve spodní části okna nároků se nachází dvě okna. V levém okně naleznete nároky klienta na instalace a školení v minulosti. V pravém okně se pak nachází informace - důvod vzniku nároku na instalaci.

| 2        |                        |         |                      |              |                |                            |                              | TE      | CHNIK        |               |      |           |          |                | _ □ >       |
|----------|------------------------|---------|----------------------|--------------|----------------|----------------------------|------------------------------|---------|--------------|---------------|------|-----------|----------|----------------|-------------|
| 6        | 20                     | Pohled  | y Data               | báze Nás     | troje          | Seznamy                    | 7                            | Ū       | Ø            | -             | 1    | 6         | 0        | 2 Q &          | × 🕕 🗷 (     |
| -        |                        | Náro    | ky I                 | Kalendář     | Aktual         | zovat                      | Plán                         | Zápis   | Překáž       | cy Oso        | by   | Informace | Vyhledat | Řízení prodeje |             |
| Nároky   | 8                      |         |                      |              |                |                            |                              |         |              |               |      |           |          |                |             |
| Všechr   | ny nároky              |         |                      |              |                |                            |                              |         |              |               |      |           |          | F              | iltr nároků |
| #        | Тур                    | Okres   |                      | Obec         |                | Typ SS                     | Výše SS                      | Společ  | nost         | Int. kód      | IČ   | VIP       | Produkt  | Rok            | Datum vzr   |
| 1        | instalace              | Karviná |                      | Orlová       |                |                            |                              | Flower  | world s.r.o. | 03-015        | 9864 | 2456      | Technika | 2016           | 13.09.201   |
| 2        | instalace              | Ostrava |                      | Moravská O   | strava         |                            |                              | Eva a s | syn, s.r.o.  | 03-010        | 9875 | 6643      | Technika | 2016           | 14.09.201   |
| 3        | instalace              | Ostrava |                      | Moravská Os  | strava         |                            |                              | Padart  | a.s.         | 03-017        | 6741 | 5963      | Technika | 2016           | 11.09.201   |
| 4        | instalace              | Ostrava |                      | Ostrava      |                |                            |                              | Interco | m            | 03-021        | 4365 | 4741      | Technika | 2016           | 01.10.201   |
| 5        | instalace              | Ostrava |                      | Ostrava - Po | oruba          | Nová                       | 2000                         | Karltov | vn a.s.      | 03-020        | 8756 | 8569      | Technika | 2016           | 04.10.201   |
|          |                        |         |                      |              |                |                            |                              |         |              |               |      |           |          |                |             |
| <        |                        |         |                      |              |                |                            |                              |         |              |               |      |           |          |                | 3           |
| Stav     | Тур                    |         | Produkt              |              | Termír         | ı                          | Řešitel                      |         | Typ SS       | Důvod vzni    | ku   |           |          |                |             |
|          | školení 20             | 016     | Školení              |              | 03.10          | .2018 15:00                | Karel Urban                  |         |              | Kreslo typ EL | -54  |           |          |                |             |
| 20       | instalace<br>instalace |         | Technika<br>Technika |              | 09.10<br>10.10 | .2018 15:00<br>.2018 10:46 | Michal Dudeł<br>Michal Dudeł | c<br>c  |              |               |      |           |          |                |             |
| /er.:1.0 | .8.2 SYS               | DBA     | Příklad              |              |                |                            |                              |         |              |               |      |           |          |                |             |

Seznam nároků je možné filtrovat, a to pomocí tlačítka Filtr nároků. Tím se zobrazí okna, kde je možné nastavit filtraci seznamu, a to nejen podle osoby řešitele, ale i například geograficky (např. podle okresu) či dalších pokročilých vlastností, jako je např. důvod vzniku, produktu atd. To, že je filtr aktivní, je vypsáno ve žluté liště nad seznamem nároků.

|                                                                                                    | Filtr nároků                                                                                                    |                     |  |  |  |  |  |
|----------------------------------------------------------------------------------------------------|----------------------------------------------------------------------------------------------------|---------------------|--|--|--|--|--|
| 7 Filtrace seznamu náro                                                                                                    | ků                                                                                                    |                     |  |  |  |  |  |
| Řešitel Geografický filt Další filty                                                                                                    |                                                                                                    |                     |  |  |  |  |  |
| Datum vznku       před       0 (‡) až       0 (‡) až       0 (‡) až       12. října 2018       12. října 2018       •       •       •       •       •       •       •       •       •       •       •       •       •       •       •       •       •       •       •       •       •       •       •       •       •       •       •       •       •       •       •       •       •       •       •       •       •       •       •       •       •       •       •       •       •       •       •       •       •       •       •       •       •       •       •       •       •       •       • <t< td=""><td>Typ servisní smlouvy     není     Nová     Prodoučená     Obnovená     Typ nároku     instalace     servis     Diežtost klienta     není     NYP zákaznk     Priorita nároku     opakování navolání     urgentní     malá</td><td>- Produkty Technika</td></t<> | Typ servisní smlouvy     není     Nová     Prodoučená     Obnovená     Typ nároku     instalace     servis     Diežtost klienta     není     NYP zákaznk     Priorita nároku     opakování navolání     urgentní     malá | - Produkty Technika |  |  |  |  |  |
| Uložit:                                                                                                    | ✓ Smazat                                                                                                    | OK Storno           |  |  |  |  |  |

Tlačítko Kalendář zobrazí okno kalendáře.

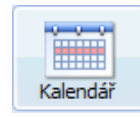

V tomto kalendáři se vám zobrazují všechny naplánované, ale i uskutečněné instalace a servisy. Dále také kontakty, blokace a svátky.

| Datum I<br>08.10.18 Mich | Resitel   | Smér    | 7      | 8          | 9      | 10  | 11           | 12     | 13 | 14 | 15         | 16        | 17 |
|--------------------------|-----------|---------|--------|------------|--------|-----|--------------|--------|----|----|------------|-----------|----|
| Jan I                    | Novosad   |         |        |            |        |     |              |        |    |    |            |           |    |
| 09.10.18 Mich            | al Dudek  | Orlová  |        |            |        |     |              |        |    |    | Flower wor | ld s.r.o. | 1  |
| Jan I                    | Novosad   |         |        |            |        |     |              |        |    |    |            |           |    |
| 10.10.18 Mich            | al Dudek  | Orlová  |        |            |        | Flo | ower world s | s.r.o. |    |    |            |           |    |
| Jan I                    | Novosad   | Olomouc | Hellas | s, a.s Rad | im Kač |     |              |        |    |    |            |           |    |
| 11.10.18 Mich            | al Dudek  |         |        |            |        |     |              |        |    |    |            |           |    |
| Jan I                    | Novosad   |         |        |            |        |     |              |        |    |    |            |           |    |
| 12.10.18 Mich            | al Dudek  |         |        |            |        |     |              |        |    |    |            |           |    |
| Jan I                    | Novosad   |         |        |            |        |     |              |        |    |    | -          |           |    |
| 13.10.18 Mich            | ial Dudek |         |        |            |        |     |              |        |    |    |            |           |    |
| Jan I                    | Novosad   | _       |        |            |        |     |              |        |    |    |            |           |    |
| 14.10.18 Mich            | al Dudek  |         |        |            |        |     |              |        |    |    |            |           |    |
| Jan I                    | Novosad   |         |        |            |        |     |              |        |    |    |            |           |    |

V horní části okna kalendáře se nacházejí tlačítka pro přechod po jednotlivých dnech, týdnech či měsících, a to v závislosti na typu zobrazení, které je zapnuto.

Po kliknutí na událost v kalendáři se ve spodní části okna kalendáře zobrazují základní informace vybrané události, jako například typ události, datum, čas od-do atd. Tlačítkem Informace z pásu karet navíc můžete zobrazit veškeré souhrnné informace ke společnosti, které se událost týká.

Jednotlivé typy událostí mají odlišné barvy, a to na základě nastavení. Změnu barev a další nastavení zobrazení kalendáře můžete upravit v okně nastavení programu.

Do kalendáře modulu Technik můžete přidávat překážky.

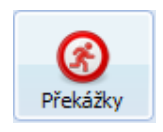

Překážky jsou například dovolená či volno technika. Tyto překážky se pak následně zobrazují v kalendáři a umožňují si udělat celkový obrázek o plánu technika. Překážky do kalendáře přidáváte tak, že si otevřete okno kalendáře a pak otevřete okno pro přidání překážky pomocí tlačítka Překážky. V okně pro přidání / editaci

překážky vyplníte datum od - do, osobu a typ a potvrdíte tlačítkem OK.

| 2            | S Překážky ×          |                            |      |  |        |          |  |  |  |  |
|--------------|-----------------------|----------------------------|------|--|--------|----------|--|--|--|--|
|              | Editace překážky      |                            |      |  |        |          |  |  |  |  |
| Vytvořit     | Vytvořit novou 🗸      |                            |      |  |        |          |  |  |  |  |
| _√ Za        | ✓ Zapsat překážku     |                            |      |  |        |          |  |  |  |  |
| Pro          | Pro: Michal Dudek 🗸 🗸 |                            |      |  |        |          |  |  |  |  |
| Od           | 10.                   | října                      | 2018 |  | 12:10  | -        |  |  |  |  |
| Do           | 10.                   | 10. října 2018 🗐 🛪 13:10 🚔 |      |  |        |          |  |  |  |  |
| Typ<br>Popis | Dov                   | olená                      |      |  |        | <b>v</b> |  |  |  |  |
|              |                       |                            |      |  |        |          |  |  |  |  |
| _ Zri        | Zrušit překážku       |                            |      |  |        |          |  |  |  |  |
|              | (                     | (                          | ОК   |  | Zrušit |          |  |  |  |  |

Pokud chcete zapsat uskutečněný servisní zásah, který je naplánován v kalendáři, tak kliknete na událost v kalendáři a stisknete tlačítko Zapsat. Tím se otevře okno nároku, kde můžete zapsat průběh servisního výjezdu. Více o okně nároku je popsáno dále v sekci o zápisu událostí.

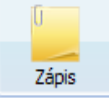

## 4.3 Vytvoření nového nároku

Chcete-li vytvořit nový nárok na servisní výjezd, je potřeba si otevřít okno s informací o společnosti, u které chcete nárok vytvořit. Společnost můžete najít například pomocí hledání (tlačítko Vyhledat na pásu karet) nebo pomocí hledání z okna rozcestníku. Následně si otevřete okno s informacemi o společnosti (buď tlačítkem Informace, nebo přímo odkazem ze seznamu hledání).

V okně informací o společnosti si najdete sekci nároků. Pod tímto seznamem se nachází odkazy k vytvoření nároku - školení, instalaci či servis.

| Nároky:   |      |                |          |                                 |                 |                  |                 |
|-----------|------|----------------|----------|---------------------------------|-----------------|------------------|-----------------|
| Тур       | Rok  | Datum a čas    | Produkt  | Priorita                        | Stav            | Řešitel          | Datum vzniku    |
| instalace | 2013 | 29.1.2014 8:35 | Technika | + přiřadit prioritu             | plánováno       | Správce Databáze | 9.12.2013 16:37 |
| školení   | 2013 |                | Skoleni  | 1 - opakování navolání          |                 |                  | 9.12.2013 16:37 |
|           |      |                |          | Vytvořit nárok na školení / ins | talaci / servis |                  |                 |

Po kliknutí na odkaz se vám otevře okno nároku. V tomto okně se vám v horní části zobrazují základní informace o klientovi. Ve spodní části je pak sekce pro vytvoření nového nároku.

| &                                                                              | TEC                                                                                                    | HNIK                                                                                           | _ 🗆 🗙                                                                                                    |
|--------------------------------------------------------------------------------|----------------------------------------------------------------------------------------------------|------------------------------------------------------------------------------------------------|----------------------------------------------------------------------------------------------------|
| Editace plánu                                                                  |                                                                                                    |                                                                                                | Produkt:                                                                                                    |
| Eva a syn, s.r.o.                                                              |                                                                                                    |                                                                                                |                                                                                                    |
| Sídlo:<br>Ulice:<br>Obec:<br>PSČ:<br>Okres:<br>Kraj:<br>Stát:<br>Interní kódy: | Opavská 34<br>Moravská Ostrava<br>702 00<br>Ostrava<br>Moravskoslezský kraj<br>Česká republika<br>03-010 | Identifikace:<br>I(<br>DI(<br>Spojeni:<br>Mobil (Havni)<br>E-mail (Obchod)<br>E-mail (Firemni) | <ul> <li>Ž: 98756643</li> <li>Č: C298756643</li> <li>777345123</li> <li>eva@kobercesveta.cz (Eva Domacká)</li> <li>martin@kobercesveta.cz (Martin Domacký)</li> </ul> |
| Naplánovat upomínku Termín: 12. října 2018                                     | 8:30 😧 Kontaktní osoba: Éva Domack                                                                       | á V 🕈                                                                                          | Kontaktní spojení: eva@kobercesveta.cz v<br>Ok Zrušit                                                                                                    |

Zde zadáte potřebné údaje, jako je rok, doba, produkt, priorita, atd. a případně vypíšete důvod nároku. Vytvoření nároku potvrdíte tlačítkem OK. Tím se vám nárok zobrazí v okně nároků.

### 4.4 Rezervace termínu

Pod pojmem Rezervace termínu se rozumí zvláštní záznam v kalendáři, jehož účelem je blokovat prostor konkrétního řešitele po dobu jednání o dohodnutí termínu. Nad každým nárokem, který nemá přiřazeného řešitele, je tedy možnost vytvořit rezervaci termínu. Chcete-li vytvořit novou rezervaci termínu, je zapotřebí přejít na kartu nároků a v nabídce zobrazené po pravém kliku myši nad konkrétním nepřiřazeným nárokem zvolit možnost Rezervovat termín výkonu. Tlačítko pro rezervace termínů lze rovněž nalézt na kartě nástroje modulu Technik.

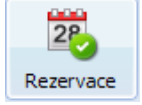

V zobrazeném dialogu pro rezervaci termínu je nejprve zapotřebí přiřadit řešitele a následně již lze

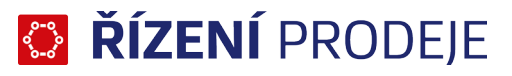

tlačítkem + rezervovat nové termíny. Upravit, nebo vytvořit nový termín rezervace lze také tažením myši v kalendáři.

| 2                                                                                                    | TECHNIK ×                                     |         |           |            |   |   |  |  |  |  |
|----------------------------------------------------------------------------------------------------|-----------------------------------------------|---------|-----------|------------|---|---|--|--|--|--|
| 280 R                                                                                                    | Rezervace termínů výkonu pro<br>Karltown a.s. |         |           |            |   |   |  |  |  |  |
| + /                                                                                                    | _                                             | Řešitel | Michal Du | dek        |   | Y |  |  |  |  |
| Da                                                                                                    | tum                                           | O       | d D       | o Poznámka | 3 |   |  |  |  |  |
| 12.10.2                                                                                                  | 2018                                          | 11:0    | 9 11:3    | 9          |   |   |  |  |  |  |
| □ Odeslat e-mail                                                                                         |                                               |         |           |            |   |   |  |  |  |  |
| Odeslat e-mail<br>Tip: Upravit, nebo vytvořit nový termín rezervace lze<br>také tažením myši v kalendáři |                                               |         |           |            |   |   |  |  |  |  |

Chceme-li klienta informovat o naplánovaných termínech, je možno odeslat e-mail přímo z tohoto dialogu zaškrtnutím tlačítka Odeslat e-mail, kdy na závěr, po stisknutí tlačítka Zavřít, budete přesměrováni do dialogového okna pro odeslání e-mailu. Šablony pro tyto e-maily je možno definovat v nastavení programu.

### 4.5 Plánování nároku

Plánování nároků se provádí tak, že si otevřete okno se seznamem nároků (tlačítko Nároky). V tomto okně si označíte konkrétní nárok ze seznamu a stiskněte tlačítko Plán.

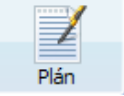

Případně můžete provést dvojklik na příslušný nárok v seznamu. Tím se vám otevře okno Editace plánu. V tomto okně následně můžete nastavit aktuální stav nároku - od provedení kontaktu klienta k domluvení návštěvy, domluvu na dalším kontaktu, naplánování samotné instalace, zrušení domluvené instalace či úplné zrušení nároku (např. na základě požadavku klienta).

Okno plánu nároku je koncipováno tak, že v horní části okna se nachází základní informace o klientovi a dále se nachází jednotlivé sekce pro průběh řešení. Každá z těchto sekcí může být vybrána pomocí zatržítka sekce a po uložení plánu dojde k posunutí nároku do příslušného stavu.

| 6                                                                                                    | TECHNIK                                   |                         | - 🗆 ×                       |  |  |  |
|----------------------------------------------------------------------------------------------------|-------------------------------------------|-------------------------|-----------------------------|--|--|--|
| Editac                                                                                                    | e plánu                                   |                         | Produkt:<br><b>Technika</b> |  |  |  |
| Hellas, a.s.                                                                                                    |                                           |                         |                             |  |  |  |
| Sídio:         Identifikace:           Ulice:         Balvínova 46/456         IČ: 45671234           Obec:         Olomouc         DIČ: C245671234           PSČ:         77200         Spojenír           Okres:         Olomoucký kral         E-mail (Havn)           Krat:         Olomoucký kral         E-lefon (Havn) |                                           |                         |                             |  |  |  |
| Zapsat uskute                                                                                                    | íněný kontakt<br>ntaktu                   |                         |                             |  |  |  |
| ✓ Upravit plán se                                                                                                    | rvisu                                     | 1 A Tarbain Inn Noverad |                             |  |  |  |
| Kontaktní osoba:                                                                                                    | Dadim Kačer v Skontaktní telefon: 605.44  |                         | •                           |  |  |  |
| Adresa výkonu:                                                                                                    | Olomour, Balvínova 46/456                 | Odeslat e-mail:         | ~                           |  |  |  |
| Celková vzdálenost:                                                                                                    | 0 km Sazba práce bez 21% DPH: V Kč/bod    | Práce bez DPH: Kč       |                             |  |  |  |
| Placená vzdálenost:                                                                                                    | 0 ▲ km Sazba dopravy bez 21% DPH: V Kč/km | Doprava bez DPH: Kč     |                             |  |  |  |
| Doba cesty:                                                                                                    | 0:30 Cena za ostaní bez 21% DPH: 0 Kč     | Celkem bez DPH: 0,00 Kč |                             |  |  |  |
| Rezerva po zásahu:                                                                                                    | 0:00 Cpůsob úhrady: jinak                 | Celkem s DPH: 0,00 Kč   | Méně                        |  |  |  |
| Interní poznámka:                                                                                                    |                                           |                         |                             |  |  |  |
| Zrušit termín s     Odstranit / pře                                                                                                    | ervisu<br>dat nárok                       | Ok                      | Zrušit                      |  |  |  |

## 😳 **řízení** prodeje

U každého z těchto stavů je potřeba vyplnit příslušné údaje. Pokud je stav nároku posunut do stavu plánu instalace či servisu, je po uložení plánu nárok odstraněn ze seznamu nároků a je vytvořen plán instalace / servisu v kalendáři.

### 4.6 Zápis provedené instalace nebo servisu

Pokud byl z nároku naplánován servis či instalace, je zobrazen tento plán v okně kalendáře. Pokud následně proběhne tato instalace / servis, je potřeba zapsat průběh. To uděláte tak, že kliknete na příslušnou událost v okně kalendáře a stisknete tlačítko Zápis.

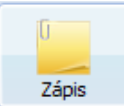

Tím se vám zobrazí okno pro zápis události. To je koncipováno stejně jako okno pro plánování nároku.

| &                                                                              | TECHNIK -                                                                                                    | □ ×                         |
|--------------------------------------------------------------------------------|----------------------------------------------------------------------------------------------------|-----------------------------|
| Editace plánu                                                                  |                                                                                                    | Produkt:<br><b>Technika</b> |
| Padart a.s.                                                                    |                                                                                                    |                             |
| Sídio:<br>Ulice:<br>Obec:<br>PSČ:<br>Okres:<br>Kraj:<br>Stát:<br>Interní kódy: | Identifikace:         Hlavní 453       IČ:       67415963         Moravská Ostrava       DIČ:       C267415963         702 00 <b>Spojeni:</b> Ostrava       WVW (Hlavnl)       www.padart.cz         Moravskoslezský kraj       Mobil (Hlavnl)       732459602         Česká republika       Telefon (Hlavnl)       52954378         03-017       Mobil (Firemnl)       732539501 (Karel Čapek)         E-mail (Firemnl)       732539501 (Karel Čapek)         E-mail (Firemnl)       73239501 (Karel Čapek)         E-mail (Firemnl)       734874307 (Michal Drtivý)         Mobil (Firemnl)       734874307 (Michal Drtivý)         E-mail (Firemnl)       hrub @padart.cz (Grantišek Hrubý)         E-mail (Firemnl)       hrub @padart.cz (Ordra Lukačko) |                             |
| ✓ Zapsat uskutečněnou inst                                                     |                                                                                                    |                             |
| Termín: <u>12.</u> října 2018 <u></u> ▼<br>Doba cesty ke klientovi             | 10:41       Skutečná doba:       1:30         :       0:30       Doba cesty zpět:       0:00                                                                                                    | Î                           |
| Verze produktu:                                                                |                                                                                                    | *                           |
| 🗌 Naplánovat upomínku                                                          |                                                                                                    |                             |
|                                                                                | Ok                                                                                                    | Zrušit                      |

Tedy pomocí zatržítek posouváte stav události do příslušného stavu, jako je Zapsat uskutečněnou instalaci / servis, případně Naplánovat upomínku. U jednotlivých stavů je vždy potřeba vyplnit příslušné údaje - jako je například popis průběhu. Zápis o provedení události uložíte tlačítkem OK.

### 4.7 Více informací

Více informací o pokročilých funkcích modulu Technik programu ŘP, jako jsou například šablony, přehledy, import a export do MS Outlook a specifické nastavení modulu v okně Nastavení, naleznete v nápovědě k programu, kde jsou tyto funkce podrobně popsány. Nápovědu otevřete

tlačítkem Nápověda na kartě Nástroje.

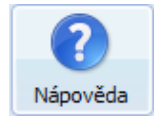

## 5. Školitel

Modul Školitel aplikace ŘP je určen k organizaci práce školitelů v přímém kontaktu s koncovými zákazníky. Umožňuje evidovat nároky na školení, plán školení a zápis průběhu.

### 5.1 Spuštění

Modul je možné spustit přímo z hlavní aplikace ŘP pomocí ikony Školitel na kartě Pohledy anebo pomocí ikony Školitel z plochy systému (pokud byli zástupci vytvořeni). Při spuštění z hlavní aplikace ŘP je provedeno automatické přihlášení do modulu pod stejným uživatelským jménem a heslem jako do základní aplikace. V případě spuštění z plochy je potřeba se přihlásit, a to stejným způsobem jako do hlavní aplikace ŘP.

### 5.2 Hlavní funkce modulu

Hlavní obrazovka modulu Školitel je velice podobná samotné základní aplikaci ŘP. Opět zde najdete pás karet s většinou identickými funkcemi a hlavní obrazovku s rozcestníkem. Vzhledem k této značné podobnosti si v této kapitole o modulu popíšeme jen změny vůči základní aplikaci a základní funkce pro práci s modulem.

Po spuštění modulu vás přivítá okno rozcestníku (v závislosti na nastavení).

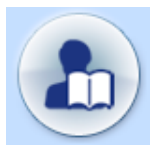

V tomto přehledu rozcestníku naleznete přehled školení (pozn.: případně instalací, pokud je uživatel zároveň i technikem) z minulého období ve formě tabulky. Opět můžete přes okno rozcestníku hledat společnosti pomocí polí v horním pravém rohu okna rozcestníku. Rozcestník můžete kdykoliv vyvolat kulatým tlačítkem v levém horním rohu programu (v závislosti na nastavení).

| - 🚠                                              | ŠKOLITEL                                                                                                    | - • ×       |
|--------------------------------------------------|----------------------------------------------------------------------------------------------------|-------------|
| Pohledy Databáze                                 | Nástroje Seznamy                                                                                                    | ¢ × 0 = 0   |
| Nároky Kalen                                     | Image: state state |             |
| Rozcestník 🛛                                     |                                                                                                    | л* А* 👂 🔎 🗩 |
| IČ společnos<br>Interní k<br>společnos           | sti: Nejbližší plánované instalace plánované výkony uskutečněné výkony<br>od Datum Typ Firma Produkt<br>sti: 12.10.2018 10:41 instalace Padart a.s. Technika                                                                                                    | ^           |
| Název společnos                                  | sti: Neihližší plánované kontakty plánované kontakty uskutečněné kontakty                                                                                                    |             |
| ١                                                | Vyhledat Datum Kontakt S kým Spojení                                                                                                    |             |
| Instalace                                        | 12.10.2018 8:00 telefon Padart a.s.                                                                                                    |             |
| nepřiřaze                                        | Nejbližší upomínky         plánované upomínky potvrzené upomínky           ené:         2         Datum         Firma         Osoba         Spojení                                                                                                    |             |
| dohodnu<br>osobr<br>neza;                        | té: 1<br>nē: 1<br>psané po termínu: 1                                                                                                    |             |
| uskutečn<br>minul<br>tento                       | iĕné letos: 0<br>lý měsíc: 0<br>⊨měsíc: 0                                                                                                    |             |
| Servisy                                          |                                                                                                    |             |
| nepřiřaze                                        | ené: 0                                                                                                    |             |
| dohodnu<br>neza                                  | té: 0<br>psané po termínu: 0                                                                                                    |             |
| uskutečn<br>minul<br>tento                       | iěné letos: 0<br>lý měsíc: 0<br>i měsíc: 0                                                                                                    |             |
| Školení                                          |                                                                                                    |             |
| nepřiřaze<br>2016<br><b>5</b>                    | ené v letech:                                                                                                    |             |
| přiřazene<br>neko<br>ver.:1.0.8.4 SYSDBA Příklad | é bez plánu: 0<br>ntaktované: 0                                                                                                    | <b>×</b>    |

© ATLAS consulting spol. s r.o.

Hlavním oknem pro práci s modulem je však okno nároků, které otevřete pomocí tlačítka Nároky z pásu

karet.

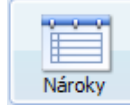

Tím se zobrazí seznam nároků klientů na školení vč. dodatečných informací k nároku, jako je například typ nároku, okres, obec, název klienta, produkt, kterého se nárok týká atd. Ve spodní části okna nároků se nachází dvě okna. V levém okně naleznete nároky klienta na instalace a školení v minulosti. V pravém okně se pak nachází informace - důvod vzniku nároku na školení.

| Náro | y 🕴                  |                   |                  |              |            |                     |                               |                 |        |         |      |              |    |
|------|----------------------|-------------------|------------------|--------------|------------|---------------------|-------------------------------|-----------------|--------|---------|------|--------------|----|
| Všeo | hny nároky           | ,                 |                  |              |            |                     |                               |                 |        |         |      | Filtr nároků |    |
| ^    | # Typ                | Okres             | Obec             | Typ SS       | Výše SS    | Společnost          | Int. kód                      | IČ              | VIP    | Produkt | Rok  | Datum vzniku | Mn |
|      | 1 školení            | Frýdek-Místek     | Frýdlant nad Os  |              |            | Landis, s.r.o.      | 03-005                        | 71347134        | VIP zá | Školení | 2016 | 05.10.2018   | 2  |
|      | 2 školení            | Karviná           | Orlová           |              |            | Flower world s.r.o. | 03-015                        | 98642456        |        | Školení | 2016 | 13.09.2018   | 2  |
|      | 3 školení            | Ostrava           | Moravská Ostrava |              |            | Eva a syn, s.r.o.   | 03-010                        | 98756643        |        | Školení | 2016 | 14.09.2018   | 2  |
|      | 4 školení            | Ostrava           | Moravská Ostrava |              |            | Padart a.s.         | 03-017                        | 67415963        |        | Školení | 2016 | 11.09.2018   | 2  |
|      | 5 školení            | Ostrava           | Ostrava          |              |            | Intercom            | 03-021                        | 43654741        |        | Školení | 2016 | 01.10.2018   | 2  |
|      | 6 školení            | Ostrava           | Ostrava - Poruba | Nová         | 2000       | Karltown a.s.       | 03-020                        | 87568569        |        | Školení | 2016 | 04.10.2018   | 2  |
| <    |                      |                   |                  |              |            |                     |                               |                 |        |         |      |              | >  |
| Stav | Тур                  | Produk            | t Term           | ín           | Řešitel    | Typ SS              | Důvod vzniku                  | 1               |        |         |      |              |    |
|      | kontakt              | Školen            | 27.0             | 9.2018 11:00 | David Sova |                     | VIP zákazník                  |                 |        |         |      |              |    |
| •    | školení :<br>upomínk | 2016 Školen<br>:a | 03.1             | 0.2018 08:30 | David Sova |                     | Poznámka k př<br>přidání malé | idání priority: | 1      |         |      |              |    |

Seznam nároků je možné filtrovat, a to pomocí tlačítka Filtr nároků. Tím se zobrazí okna, kde je možné nastavit filtraci seznamu, a to nejen podle osoby řešitele, ale i například geograficky (např. podle okresu) či dalších pokročilých vlastností jako je např. důvod vzniku, produktu, atd. To, že je filtr aktivní, je vypsáno ve žluté liště nad seznamem nároků.

| 2                                                                                                    | Filtr nároků                                                                                             |                              | × |
|----------------------------------------------------------------------------------------------------|----------------------------------------------------------------------------------------------------|------------------------------|---|
| 🍸 Filtrace seznamu náro                                                                                                    | ků                                                                                                    |                              |   |
| Řešitel       Geografický filtr       Další filtry         Datum vzniku       •       •         před       •       •         od       12. října       2018       •         do       12. října       2018       •         Termín zpracování       •       •       •         O       •       •       •         O       •       •       • | Typ servisní smlouvy není Nová Prodloužená Obnovená Odležitost klienta není VIP zákazník Priorita nároku | Produkty<br>Školení Technika |   |
| od       12. října       2018         do       12. října       2018         Rok       není       od         od       2018       •         Kmenová firma       Ano       Ne                                                                                                    | Iner i      opakování navolání     urgentní     malá                                                     |                              |   |
| Uložit:                                                                                                    | ✓ Smazat                                                                                                 | OK Storno                    |   |

Tlačítko Kalendář zobrazí okno kalendáře.

| Kalendář |  |
|----------|--|

V tomto kalendáři se vám zobrazují všechna naplánovaná školení.

| Kalendář 🕴                           |   |   |                |    |    |    |    |    |             |            |    |   |
|--------------------------------------|---|---|----------------|----|----|----|----|----|-------------|------------|----|---|
| 12. října 2018 🗐 🔻                   |   | 7 |                | 55 |    |    |    |    |             |            |    | • |
| Datum Řešitel Směr                   | 7 | 8 | 9              | 10 | 11 | 12 | 13 | 14 | 15          | 16         | 17 |   |
| 29.09.18 David Sova<br>Karel Urban   |   |   |                |    |    |    |    |    |             |            |    | ^ |
| 30.09.18 David Sova<br>Karel Urban   |   |   |                |    |    |    |    |    |             |            |    |   |
| 01.10.18 David Sova                  |   |   | Vzdělávání     |    |    |    |    |    |             |            |    |   |
| 02.10.18 David Sova                  |   |   | T LOCIO VOI II |    |    |    |    |    |             |            |    |   |
| 03.10.18 David Sova                  |   |   |                |    |    |    |    |    |             |            |    |   |
| 04.10.18 David Sova                  |   |   |                |    |    |    |    |    | Flower worl | d s.r.o BC |    |   |
| Karel Urban<br>05.10.18 David Sova   |   |   |                |    |    |    |    |    |             |            |    |   |
| Karel Urban<br>06. 10. 18 David Sova |   |   |                |    |    |    |    |    |             |            |    |   |
| Karel Urban                          |   |   |                |    |    |    |    |    |             |            |    |   |

V horní části okna kalendáře se nacházejí tlačítka pro přechod po jednotlivých dnech, týdnech či měsících, a to v závislosti na typu zobrazení, které je zapnuto.

Po kliknutí na událost v kalendáři se ve spodní části okna kalendáře zobrazují základní informace vybrané události, jako například typ události, datum, čas od-do, atd. Tlačítkem Informace z pásu karet navíc můžete zobrazit veškeré souhrnné informace ke společnosti, které se událost týká.

Jednotlivé události typy mají odlišné barvy, a to na základě nastavení. Změnu barev a další nastavení zobrazení kalendáře můžeme upravit v okně nastavení programu.

Do kalendáře modulu Školitel můžete přidávat překážky.

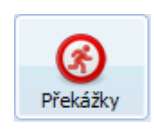

Překážky jsou například dovolená či volno školitele. Tyto překážky se pak následně zobrazují v kalendáři a umožňují si udělat celkový obrázek o plánu školitele. Překážky do kalendáře přidáváte tak, že si otevřete okno kalendáře a pak otevřete okno pro přidání překážky pomocí tlačítka Překážky. V okně pro přidání / editaci

| a Xalif Xluu u vala (ta alatu va ala ala | a = a + b + a + b + a = a + b + a + b + a + b + b + a + a + a + |  |
|------------------------------------------|-----------------------------------------------------------------|--|
| nrekazkv vvninite datum od - do          |                                                                 |  |
|                                          |                                                                 |  |
|                                          |                                                                 |  |

| <b>b</b>          | ) Překážky ×     |         |       |  |        |   |  |  |  |  |
|-------------------|------------------|---------|-------|--|--------|---|--|--|--|--|
| Editace překážky  |                  |         |       |  |        |   |  |  |  |  |
| Vytvořit r        | Vytvořit novou 🗸 |         |       |  |        |   |  |  |  |  |
| ✓ Zapsat překážku |                  |         |       |  |        |   |  |  |  |  |
| Pro:              | Davi             | d Sova  |       |  |        | ~ |  |  |  |  |
| Od:               | 2.               | října   | 2018  |  | 11:01  | - |  |  |  |  |
| Do:               | 2.               | října   | 2018  |  | 12:01  | - |  |  |  |  |
| Typ:<br>Popis:    | Nep              | acené v | /olno |  |        | ~ |  |  |  |  |
|                   |                  |         |       |  |        |   |  |  |  |  |
| Zrus              | Zrušit překážku  |         |       |  |        |   |  |  |  |  |
|                   | (                | (       | ОК    |  | Zrušit | : |  |  |  |  |

Pokud chcete zapsat uskutečněné školení, které je naplánováno v kalendáři, tak kliknete na událost v kalendáři a stiskněte tlačítko Zapsat. Tím se otevře okno zápisu, kde můžete zapsat průběh školení. Více o okně pro zápis událostí je popsáno dále.

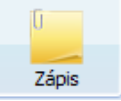

### 5.3 Vytvoření nového nároku

Chcete-li vytvořit nový nárok na školení, je potřeba si otevřít okno s informací o společnosti, u které chcete nárok vytvořit. Společnost můžete najít například pomocí hledání (tlačítko Vyhledat na pásu karet) nebo pomocí hledání z okna rozcestníku. Následně si otevřete okno s informacemi o společnosti (buď tlačítkem Informace, nebo přímo odkazem ze seznamu hledání).

V okně informací o společnosti si najdete sekci nároků. Pod tímto seznamem se nachází odkazy k vytvoření nároku - školení, instalaci či servis.

| Nároky:   |      |                |          |                                |                  |                  |                 |
|-----------|------|----------------|----------|--------------------------------|------------------|------------------|-----------------|
| Тур       | Rok  | Datum a čas    | Produkt  | Priorita                       | Stav             | Řešitel          | Datum vzniku    |
| instalace | 2013 | 29.1.2014 8:35 | Technika | + přiřadit prioritu            | plánováno        | Správce Databáze | 9.12.2013 16:37 |
| školení   | 2013 |                | Školení  | 1 - opakování navolání         |                  |                  | 9.12.2013 16:37 |
|           |      |                |          | Vytvořit nárok na školení / in | stalaci / servis |                  |                 |

Po kliknutí na odkaz se vám otevře okno nároku. V tomto okně se vám v horní části zobrazují základní informace o klientovi. Ve spodní části je pak sekce pro vytvoření nového nároku.

| 2                                                                                      |                                                                         | ŠKOLITEL                                                    | _ 🗆 🗙                                                                                                    |
|----------------------------------------------------------------------------------------|-------------------------------------------------------------------------|-------------------------------------------------------------|----------------------------------------------------------------------------------------------------|
| Editace plánu                                                                          |                                                                         |                                                             | Produkt:                                                                                                    |
| A.S.X., s.r.o.                                                                         |                                                                         |                                                             |                                                                                                    |
| Sídio:<br>Ulice:<br>Obec:<br>PSČ:<br>PSČ:<br>Okres:<br>Kraj:<br>Stát:<br>Interní kódy: | Brnská 1<br>Brno<br>602 00<br>Brno-město<br>Jihomoravský kraj<br>16-105 | Identifikace:<br>IČ<br>DIČ<br>Spojení:<br>Telefon (Firemni) | : 25153253<br>:<br>387 425 563 (Radek Leis)                                                                                                  |
| Zadat nový nárok na škole                                                              | ní                                                                      |                                                             |                                                                                                    |
| Rok: 2018 Doba: 2:00                                                                   | Produkt: Technika                                                       | Priorita: neni  O  Platnost: 15. října                      | V Skoleni provedu já     Vietne skoleni provedu já     Vietne skoleni provedu já     Vietne skoleni provedu já     Vietne skoleni provedu já |
|                                                                                        |                                                                         |                                                             | Ok Zrušit                                                                                                    |

Zde zadáte potřebné údaje jako je rok, doba, produkt, priorita, a případně vypíšete důvod nároku. Vytvoření nároku potvrdíte tlačítkem OK. Tím se Vám nárok zobrazí v okně nároků.

#### 5.4 Rezervace termínu

Pod pojmem Rezervace termínu se rozumí zvláštní záznam v kalendáři, jehož účelem je blokovat prostor konkrétního řešitele po dobu jednání o dohodnutí termínu. Nad každým nárokem, který nemá přiřazeného řešitele, je tedy možnost vytvořit rezervaci termínu.

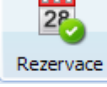

Chcete-li vytvořit novou rezervaci termínu, je zapotřebí přejít na kartu nároků a v nabídce zobrazené po

pravém kliku myši nad konkrétním nepřiřazeným nárokem zvolit možnost Rezervovat termín výkonu. Tlačítko pro rezervace termínů lze rovněž nalézt na kartě nástroje modulu Školitel.

V zobrazeném dialogu pro rezervaci termínu je nejprve zapotřebí přiřadit řešitele a následně již lze tlačítkem + rezervovat nové termíny. Upravit, nebo vytvořit nový termín rezervace lze také tažením myši v kalendáři.

| +/-       | Řešitel | Karel Urban |          | Y |
|-----------|---------|-------------|----------|---|
| Datum     | Oc      | d Do        | Poznámka |   |
| 26.9.2018 | 8:3     | 8 9:08      |          |   |
|           |         |             |          |   |

Chceme-li klienta informovat o naplánovaných termínech, je možno odeslat e-mail přímo z tohoto dialogu zaškrtnutím tlačítka Odeslat e-mail, kdy na závěr, po stisknutí tlačítka Zavřít, budete přesměrováni do dialogového okna pro odeslání e-mailu. Šablony pro tyto e-maily je možno definovat v nastavení programu.

### 5.5 Plánování nároku

Plánování nároků se provádí tak, že si otevřete okno se seznamem nároků (tlačítko Nároky). V tomto okně si označíte konkrétní nárok ze seznamu a stiskněte tlačítko Plán. Případně můžete provést dvojklik na příslušný nárok v seznamu. Tím se vám otevře okno Editace plánu. V tomto okně následně můžete nastavit aktuální stav nároku. Od provedení kontaktu klienta k domluvení návštěvy, domluvě na dalším kontaktu, naplánování samotného školení, zrušení domluveného školení po úplně zrušení nároku (např. na základě požadavku klienta).

Okno plánu nároku je koncipováno tak, že v horní části okna se nachází základní informace o klientovi a dále se nachází jednotlivé sekce pro průběh řešení. Každá z těchto sekcí může být vybrána pomocí zatržítka sekce a po uložení plánu dojde k posunutí nároku do příslušného stavu.

| Plán |
|------|

| 6                                  |                                                          |                                                                                                    |                                              | ŠKOLI           | TEL       |                                                                            |                                                               |                       | - 1 | = ×               |
|------------------------------------|----------------------------------------------------------|----------------------------------------------------------------------------------------------------|----------------------------------------------|-----------------|-----------|----------------------------------------------------------------------------|---------------------------------------------------------------|-----------------------|-----|-------------------|
| Editad                             | e plán                                                   | I.                                                                                                    |                                              |                 |           |                                                                            |                                                               |                       |     | Produkt<br>Skoler |
| Flower world                       | s.r.o.                                                   |                                                                                                    |                                              |                 |           |                                                                            |                                                               |                       |     |                   |
| Inte                               | Sídlo<br>Uli<br>Ob<br>P:<br>Okr<br>Ki<br>St<br>Prní kódv | e: Adamusova 1256<br>c: Orlová<br>Č: 735 14<br>s: Karviná<br>aj: Moravskoslezský kra<br>it: Česká republika | j                                            |                 | E-n<br>Mo | Identifikace:<br>IČ:<br>DIČ:<br>Spojení:<br>nail (Obchod)<br>obil (Hlavni) | 98642456<br>C298642456<br>obchod@flowerwe<br>724275034 (Šárka | orld.cz<br>i Fialová) |     |                   |
| Zapsat uskute                      | čněný ko<br>ontakt                                       | ntakt                                                                                                    |                                              |                 |           |                                                                            |                                                               |                       |     |                   |
| ✓ Upravit plán šl                  | kolení                                                   | 2010                                                                                                    | • D                                          | 00 <b>b</b> 11  | 17.00     |                                                                            |                                                               |                       |     |                   |
| Fermin zasanu:<br>Kontaktní osoba: | S. Tijne                                                 | 2018 @* 15:00                                                                                               | <ul> <li>/ 00Da: 2:</li> <li>Kont</li> </ul> | taktoj telefon: | 72427     | 024                                                                        |                                                               |                       |     |                   |
| Adresa výkonu:                     | Orlová, A                                                | damusova 1256                                                                                               |                                              |                 | 12421     | Odeslat e-mail:                                                            |                                                               |                       | ~   |                   |
| Celková vzdálenost:                | 0                                                        | km Sazba práce b                                                                                            | ez 21% DPH:                                  | ~               | Kč/hod    | Práce bez DPH:                                                             |                                                               | Kč                    |     |                   |
| Placená vzdálenost:                | 0 ‡                                                      | km Sazba dopravy b                                                                                          | ez 21% DPH:                                  | ~               | Kč/km     | Doprava bez DPH:                                                           |                                                               | кč                    |     |                   |
| Doba cesty:                        | 0:00 🗘                                                   | Cena za ostaní b                                                                                            | ez 21% DPH:                                  | 0 🗘             | Кč        | Celkem bez DPH:                                                            | 0,00                                                          | Kč                    |     |                   |
| Rezerva po zásahu:                 | 0:00 韋                                                   | Způsob úhrady                                                                                               | ; jinak                                      |                 | ¥         | Celkem s DPH:                                                              | 0,00                                                          | Кč                    |     | Méně              |
| Interní poznámka:                  |                                                          |                                                                                                    |                                              |                 |           |                                                                            |                                                               |                       |     |                   |
| 🗌 Odstranit / pře                  | edat náro                                                | k                                                                                                    |                                              |                 |           |                                                                            |                                                               |                       |     |                   |
|                                    |                                                          |                                                                                                    |                                              |                 |           |                                                                            |                                                               | Ok                    | Zru | Jšit              |

U každého z těchto stavů je potřeba vyplnit příslušné údaje. Pokud je stav nároku posunut do stavu plánu školení, je po uložení plánu nárok odstraněn ze seznamu nároků a je vytvořen plán školení v kalendáři.

### 5.6 Zápis o průběhu školení

Pokud bylo z nároku naplánováno školení, je zobrazen tento plán v okně kalendáře. Pokud následně proběhne toto školení, je potřeba zapsat průběh. To uděláte tak, že kliknete na příslušnou událost v okně kalendáře a stiskněte tlačítko Zápis.

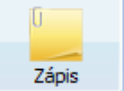

Tím se vám zobrazí okno pro zápis události. To je koncipováno stejně jako okno pro plánování nároku.

| 8                                                                                                    | ŠKOLITEL                                                                                                    | - 🗆 🗙               |
|----------------------------------------------------------------------------------------------------|----------------------------------------------------------------------------------------------------|---------------------|
| Editace plánu                                                                                                |                                                                                                    | Produkt:<br>Školení |
| Flower world s.r.o.                                                                                          |                                                                                                    |                     |
| Sídlo:<br>Ulice:<br>Obec:<br>PSČ:<br>Okres:<br>Kraj:<br>Stát:<br>Interní kódy:                               | Identifikace:       Adamusova 1256     IČ: 98642456       Orlová     DIČ: C298642456       735 14     Spojen:       Karviná     E-mail (Obchod)     obchod@flowerworld.cz       Moravskoslezský kraj     Mobil     (Hlavní)     724275034 (Šárka Fialová)       Česká republika     03-015 |                     |
| Zapsat uskutečněný konta<br>Termín: 15. října 2018 • • Popis:                                                | kt<br>8:40 Typ: telefon V<br>Osoba: Šárka Fialová V 🔊 Spojení:                                                                                                    | <b>·</b>            |
| <ul> <li>Naplánovat další kontakt</li> <li>Upravit plán školení</li> <li>Odstranit / předat nárok</li> </ul> | Ok                                                                                                    | Zrušit              |

Tedy pomocí zatržítek posouváte stav události do příslušného stavu jako je Zapsat uskutečněné školení, případně Naplánovat upomínku. U jednotlivých stavů je vždy potřeba vyplnit příslušné údaje - jako je například popis průběhu. Zápis o provedení události uložíte tlačítkem OK.

### 5.7 Více informací

Více informací o pokročilých funkcích modulu Školitel programu ŘP, jako jsou například šablony, přehledy, import a export do MS Outlook a specifické nastavení modulu v okně Nastavení, naleznete v nápovědě k programu, kde jsou tyto funkce podrobně popsány. Nápovědu otevřete tlačítkem Nápověda na kartě Nástroje.

## 6. Webový klient pro mobilní rozhraní

V případě, že používáte aplikaci Obchodník, jistě oceníte i Webového klienta pro mobilní rozhraní. Jedná se o doplněk k desktopové verzi aplikace Obchodník, s jehož pomocí budete mít potřebná data vždy po ruce. Lze v něm i řešit základní operace.

Pro chod této nástavby je zapotřebí mít zprovozněný vlastní webový server, na který si následně nakopírujete a nakonfigurujete potřebné soubory. Pro zaslání těchto souborů, včetně stručného návodu na zprovoznění, nás zkontaktujte na adrese klientske.centrum@atlasgroup.cz nebo na telefonu +420 596 613 333.

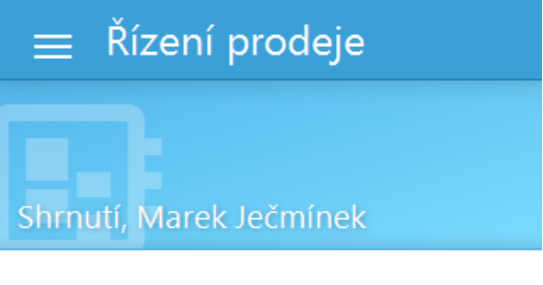

### Agenda

Dnes

| osobní jednání |
|----------------|
| osobní jednání |
| osobní jednání |
| osobní jed     |
|                |

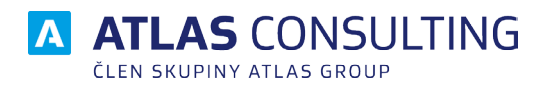

#### ATLAS consulting spol. s r.o.

člen skupiny ATLAS GROUP Výstavní 292/13 702 00 Ostrava

#### Klientské centrum

Tel.: +420 596 613 333 Email: klientske.centrum@atlasgroup.cz Web: www.atlasgroup.cz